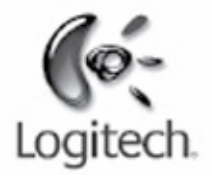

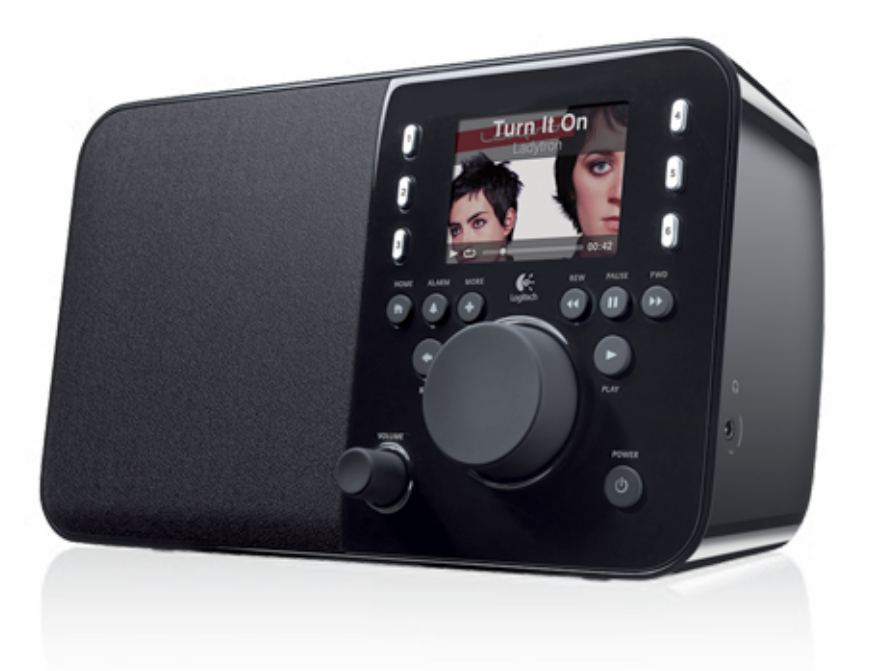

Logitech

# Squeezebox<sup>™</sup> Radio Wi-Fi Internet Radio

Squeezebox Radion lisäkäyttöohje

# Sisällys

| Kiitos                                                                                                    |    |
|----------------------------------------------------------------------------------------------------|----|
| Käyttöoppaat                                                                                                    | 4  |
| Tekninen tuki                                                                                                    | 4  |
| Käytönaikainen ohje                                                                                                    | 4  |
| Ota yhteyttä                                                                                                    | 4  |
| Squeezebox Radion pikakatsaus                                                                                                | 5  |
| Painikkeet ja toiminnot                                                                                                    | 6  |
| Näyttö                                                                                                    | 7  |
| Otsikkorivi                                                                                                    | 7  |
| Tilarivi                                                                                                    | 8  |
| Verkkoportaali                                                                                                    | 9  |
| Nyt soi – soittoluetteloiden luominen ja hallinta                                                                            | 9  |
| Nyt soi -luettelon luominen                                                                                                  | 9  |
| Nyt soi -luettelon käyttäminen                                                                                               |    |
| Soittoluettelon luominen                                                                                                    |    |
| Soittoluetteloiden tallentaminen ja hakeminen                                                                                |    |
| Soittoluettelon poistaminen                                                                                                  |    |
| Internet-radioasemien etsiminen ja kuuntelu                                                                                  |    |
| Oma musiikki – oman musiikkikirjaston kuuntelu                                                                               |    |
| Squeezebox Server<br>Ohjauspaneelin käyttö                                                                                   |    |
| Musiikkikirjaston käyttö                                                                                                    |    |
| Sovellusvalikoima – musiikkipalveluiden, podcast-lähetyksien, uutissyötteiden ja muiden sovellusten etsiminen ja toistaminen |    |
| Omien sovellusten käyttö                                                                                                    |    |
| Suosikit – pikavalinta suosikkimusiikkiin                                                                                    |    |
| Suosikkien tallentaminen                                                                                                    | 14 |
| Esiasetuspainikkeiden määritys ja käyttö                                                                                     |    |

| Asetukset – lisävaihtoehtoja Squeezebox Radion käyttämiselle                                              | 14 |
|----------------------------------------------------------------------------------------------------|----|
| Sekoitus ja uudelleentoisto                                                                               | 14 |
| Image Viewer                                                                                              | 14 |
| Herätyskellon ja lepotilan määritys ja käyttö                                                             |    |
| Uniajastimen käyttö                                                                                       |    |
| Ääniasetukset<br>Ristihäivytys<br>Äänenvoimakkuuden säätö<br>Äänitehosteet                                |    |
| Näytön kirkkauden säätö                                                                                   |    |
| Soittimen valinta                                                                                         |    |
| Kotivalikon mukauttaminen                                                                                 |    |
| Näytön mukauttaminen<br>Päivämäärän ja ajan muodon asettaminen<br>Näytönsäästäjien ja taustakuvan valinta |    |
| Squeezeboxin uudelleennimeäminen                                                                          | 17 |
| Lisäasetukset                                                                                             |    |
| Diagnostiikka – ohjelmiston tai laiteohjelmiston versio, MAC-osoite, IP-osoite                            |    |
| Kielen vaihtaminen                                                                                        |    |
| Squeezeboxin ja mysqueezebox.com-sivuston tietojen etsiminen                                              |    |
| Etäsisäänkirjautuminen                                                                                    |    |
| Langattomien verkkojen tarkastelu tai vaihtaminen                                                         |    |
| Squeezeboxin ohjelmiston päivittäminen                                                                    |    |
| Tehdastestin suorittaminen tai tehdasasetuksien palauttaminen                                             |    |
| Musiikkitulot ja -lähdöt                                                                                  |    |
| Kuulokkeiden käyttö                                                                                       |    |
| MP3-soittimien liittäminen                                                                                | 19 |
|                                                                                                    |    |
| Squeezebox Radio osana koko kodin kattavaa järjestelmää                                                   | 19 |
| Kehittäjäresurssit                                                                                        |    |

| Vianetsintä asennuksen aikana                                                                  | 19 |
|------------------------------------------------------------------------------------------------|----|
| Squeezebox Radio ei toimi                                                                      | 20 |
| Squeezebox Radion asennustoimintojen suorittaminen uudelleen                                   | 20 |
| En tiedä langattoman verkon nimeä tai salasanaa                                                | 20 |
| Verkkoani ei ole luettelossa                                                                   | 21 |
| Verkon salasanaa ei hyväksytty                                                                 | 21 |
| Verkkoyhteyttä ei muodosteta<br>Yhteys ei muodostu – ethernet                                  |    |
| Yhteys mysqueezebox.com-sivustoon ei muodostu                                                  | 23 |
| Vianetsintä asennuksen jälkeen                                                                 | 24 |
| Musiikki ei toistu                                                                             | 24 |
| Ääni pätkii, vääristyy tai hyppii                                                              | 24 |
| Eteenpäinkelaus- ja taaksepäinkelauspainikkeet eivät toimi                                     | 24 |
| Tietokonetta tai musiikkikirjastoa ei ole Oma musiikki -luettelossa                            | 24 |
| En voi kuunnella omaa musiikkikokoelmaani                                                      | 25 |
| Onko Squeezebox Server toiminnassa?                                                            |    |
| Tuetut tiedostomuodot                                                                          | 20 |
| iTunes-kappaleeni eivät toistu                                                                 |    |
| Applen DRM (Digital Rights Management) -suojauksen selvittäminen                               |    |
|                                                                                                |    |
| Squeezebox Radio ei loyda kaikkia omia musiikkitiedostojani                                    |    |
| Tarkista tunnisteet                                                                            |    |
| Tarkista musiikkikansio uudelleen                                                              |    |
| Kirjaston tyhjentaminen, uudelleentarkistaminen, valimuistissa olevien tiedostojen poistaminen |    |
| Haluan vaihtaa kielen                                                                          |    |
| Squeezebox                                                                                     |    |
| Squeezebox Server                                                                              |    |
| ®                                                                                              |    |
| Logitechin laitteiden rajoitettu tuotetakuu                                                    |    |

# Kiitos.

Kiitos, että ostit Logitech® Squeezebox™ Radion. Tämä Wi-Fi-soitin tuottaa kirkkaan ja rikkaan äänen, jota voit kuunnella kaikkialla kodissasi. Toivottavasti sinulla on yhtä hauskaa Squeezeboxia käyttäessäsi kuin meillä oli sitä luodessa.

# Käyttöoppaat

Squeezebox Radion mukana toimitetaan kaksi opasta:

- Squeezebox Radion pikaopas Ohjaa laitteen käyttöönotossa näyttöön tulevilla ohjeilla. Taiteltava opas sisältää myös perustason vianmääritysohjeet.
- Squeezebox Radion lisäkäyttöohje (tämä asiakirja) Käyttöohje, jossa selitetään Squeezebox Radion monet ominaisuudet. Sisältää yksityiskohtaiset ohjeet, joiden avulla saat kaiken irti uudesta Squeezeboxistasi.

Tuotteisiimme ja käyttöohjeisiimme tehdään jatkuvasti päivityksiä. Saat viimeisimmät Squeezebox-käyttöohjeet osoitteesta www.mysqueezebox.com > Tuki.

# Tekninen tuki

Alla on lueteltu paikkoja, joista saat lisätietoja Squeezebox Radiosta. Näihin lukeutuu verkkopalveluita sekä sähköpostija puhelintuen yhteystietoja.

# Käytönaikainen ohje

Saat Squeezebox Radion tukityökaluja ja lisätietoja osoitteesta **www.mysqueezebox.com > Tuki.** Sivusto sisältää tuotteen käyttöohjeet, asiakasfoorumit sekä muita tukityökaluja ja tietoja.

# Ota yhteyttä

Jos haluat ottaa meihin yhteyttä henkilökohtaisesti, saat sähköposti- ja puhelintuen yhteystiedot osoitteesta **www.mysqueezebox.com > Tuki**.

# Squeezebox Radion pikakatsaus

Kytke virta Squeezebox Radioon, niin voit kuunnella haluamaasi musiikkia. Voit selata ja valita Squeezeboxin valikon kohteita painikesäätimen tai valinnaisen kaukosäätimen avulla.

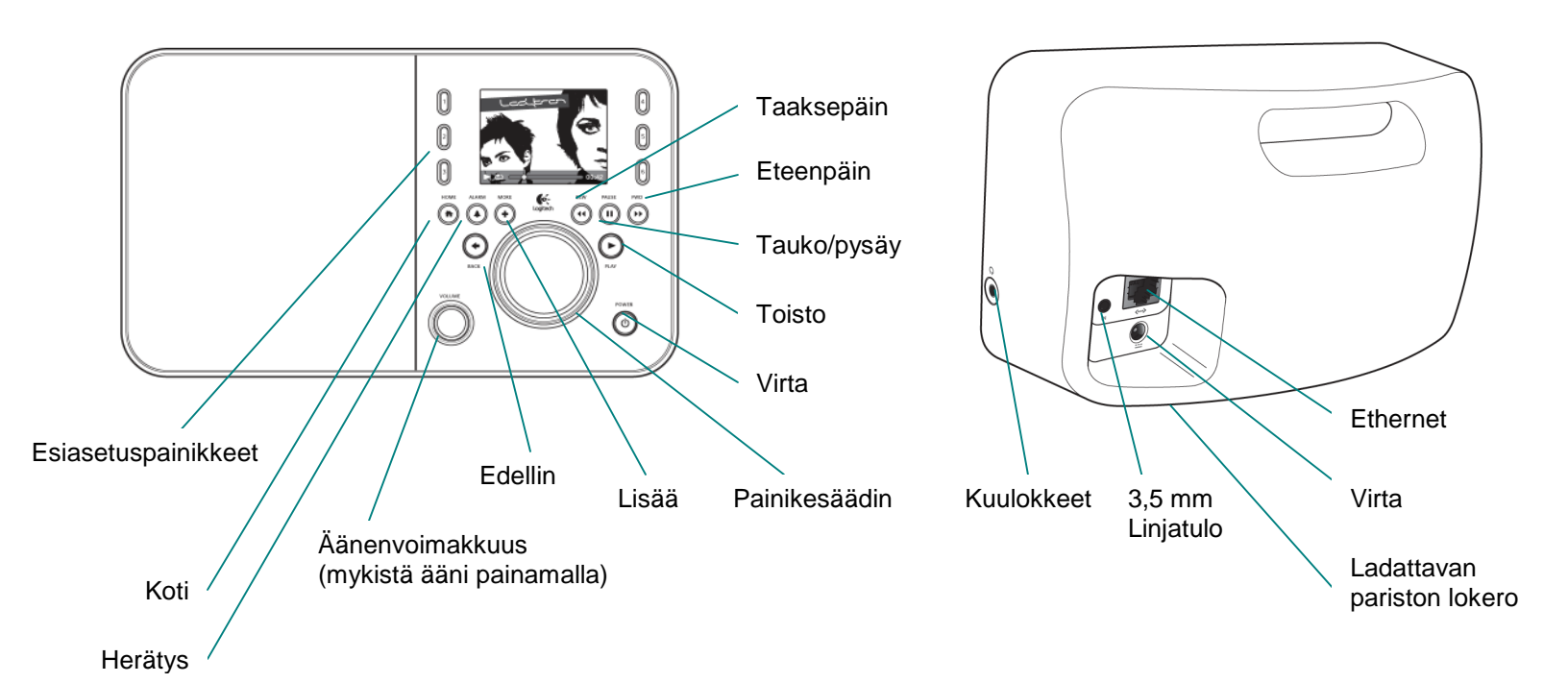

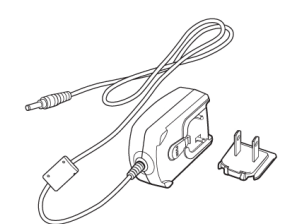

Verkkolaite ja irrotettava virtajohto

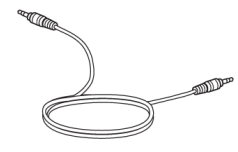

3,5 mm:n äänijohto – liitettävissä iPod<sup>®</sup>tai MP3-soittimeen

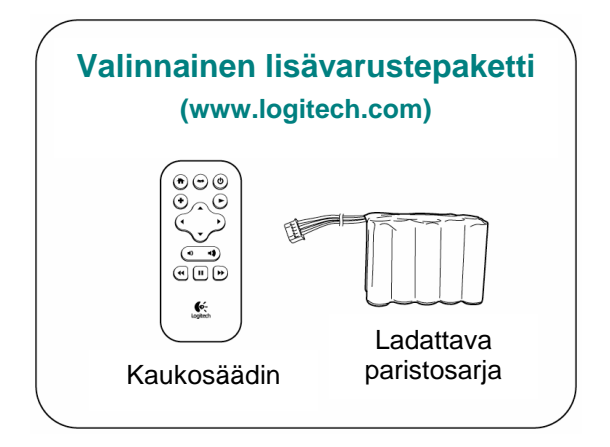

# Painikkeet ja toiminnot

| Virta               | Virta-painikkeella kytketään Squeezebox päälle ja pois päältä.                               |
|---------------------|----------------------------------------------------------------------------------------------|
|                     | Pehmeä sammutus -ominaisuus käynnistää lepotilan, jolloin Squeezeboxissa                     |
|                     | näkyy kello.                                                                                 |
|                     | Sammuta Squeezebox napsauttamalla virtapainiketta. Napsauta painiketta                       |
|                     | uudelleen, niin voit jatkaa siitä, mihin jäit.                                               |
|                     | Voit katkaista virran täysin ja minimoida sähkönkulutuksen seuraavasti:                      |
|                     | <ul> <li>Pidä virtapainiketta pohjassa kaksi sekuntia. Odota 10 sekuntia ja paina</li> </ul> |
|                     | virtapainiketta kytkeäksesi Squeezeboxin takaisin päälle.                                    |
| Äänenvoimakkuus     | Äänenvoimakkuus-säädintä kääntämällä lisätään ja vähennetään äänenvoimakkuutta.              |
|                     | Säätimen painaminen mykistää äänen.                                                          |
|                     | Äänenvoimakkuutta säädettäessä näytön ponnahdusikkunassa näkyy tämä                          |
|                     | kuvake, joka kertoo nykyisen asetuksen.                                                      |
| Koti                | Koti-painike palauttaa kotivalikkoon. Kotivalikko on hyvä paikka aloittaa kuuntelu.          |
|                     | Se sisältää Squeezebox Radion valikon perustoiminnot: Internet-radio, Oma musiikki,          |
|                     | Omat sovellukset, Sovellusvalikoima ja Suosikit.                                             |
|                     | Painamalla Koti-painiketta kahdesti pääset takaisin Nyt soi -kohtaan.                        |
| Painikesäädin       | Painikesäädintä kääntämällä siirrytään valikon kohdasta toiseen. Valinta tehdään             |
|                     | säädintä painamalla.                                                                         |
| Toisto              | Toisto-painiketta napauttamalla aloitetaan valitun kohteen kuuntelu.                         |
|                     | Painikkeen napauttaminen luo uuden tai korvaa olemassa olevan Nyt soi -luettelon.            |
| Lisää               | Lisää-painikkeella saa lisätietoja valitusta kohteesta. Lisäksi voit muun muassa             |
|                     | ostaa kappaleen, tallentaa kohteen Suosikkeihin tai lisätä sen Nyt soi -luetteloon.          |
|                     | Kun valitset kappaleen, radioaseman, podcast-lähetyksen tai muun kohteen                     |
|                     | Squeezeboxissa, napauta Lisää (+) -painiketta Toisto-painikkeen sijaan.                      |
|                     | Näyttöön tulee pikavalikko, joka sisältää mainitut lisävaihtoehdot.                          |
|                     | Voit tarkastella Lisää (+) -pikavalikkoa seuraavasti:                                        |
|                     | 1. Siirry Squeezeboxin valikossa haluamaasi kohtaan ja tee valinta.                          |
|                     | 2. Älä paina <b>Toisto</b> -painiketta, vaan Lisää (+) -painiketta.                          |
| Esiasetuspainikkeet | Nopea yhteys jopa kuuteen suosikkikappaleeseen tai -radioasemaan.                            |
| Herätys             | Herätys-painiketta napauttamalla voit muun muassa lisätä herätyksen, valita uuden            |
|                     | hälytysäänen ja poistaa kaikki hälytykset vaikkapa loman ajaksi.                             |
| Takaisinkelaus      | Taaksepäin-painiketta napauttamalla voit aloittaa kappaleen tai aseman toiston alusta.       |
|                     | Jos napautat painiketta kappaleen ensimmäisen 30 sekunnin aikana, siirryt takaisin           |
|                     | soittoluettelon edelliseen kohteeseen.                                                       |
|                     | Huomaa: Taaksepäin-painikkeen toiminta saattaa vaihdella riippuen käytössä olevasta          |
|                     | sovelluksesta.                                                                               |
| Tauko               | Tauko-painikkeen napautus vaimentaa tai keskeyttää valitun kohteen toiston.                  |
|                     | Toinen napautus jatkaa toistoa siitä, mihin jäit. Voit pysäyttää musiikin pitämällä          |
|                     | painikkeen painettuna.                                                                       |
| Eteenpäin           | Eteenpäin-painikkeen painallus siirtää soittoluettelon seuraavaan kohteeseen.                |
| Edellinen           | Edellinen-painiketta tai vasenta nuolinäppäintä painamalla siirryt edelliseen valikkoon.     |

# Näyttö

Squeezeboxin näytössä on otsikkorivi, valikko tai kansikuva ja tilarivi.

#### Otsikkorivi

Näytön ylälaidassa olevassa otsikkorivissä näkyy nykyisen valikon nimi. Kotivalikon otsikkorivissä näkyy Squeezeboxin nimi.

*Huomaa*: Squeezeboxin nimi on oletuksena Squeezebox Radio. Voit nimetä laitteen uudelleen siirtymällä valikon kohtaan **Asetukset > Squeezeboxin nimi** ja kirjoittamalla haluamasi nimen.

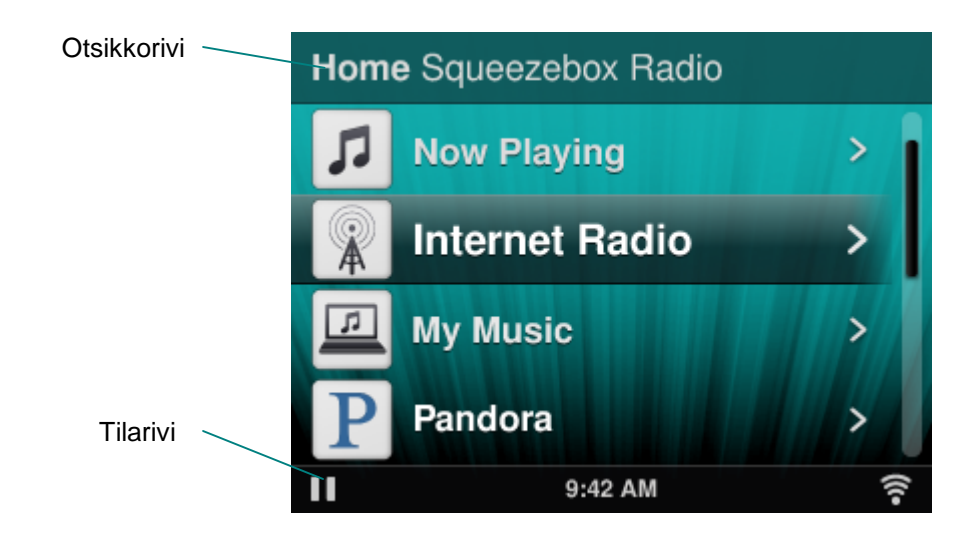

Musiikkia kuunnellessasi otsikkorivissä näkyy kappaleen tai radioaseman nimi.

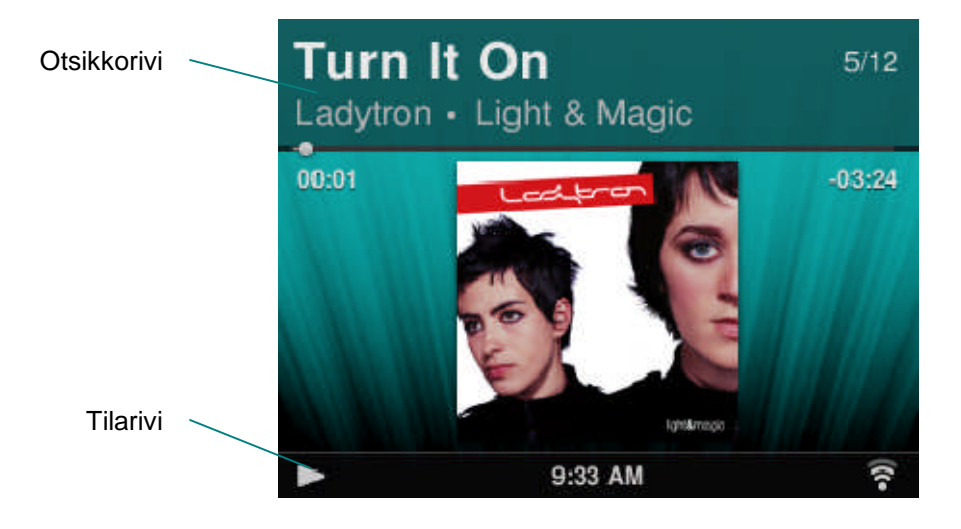

#### Tilarivi

Tilarivi on näytön alalaidassa. Siinä voi olla seuraavia kuvakkeita:

| ш     | <b>Tauko</b> – Tauko-kuvake näkyy, kun kappaleen toisto on keskeytetty. Jos painat<br>Squeezeboxin tai kaukosäätimen Toisto-painiketta, Tauko-kuvake vaihtuu Toisto-<br>kuvakkeeksi.                                                                                         |
|-------|----------------------------------------------------------------------------------------------------|
|       | <b>Toisto</b> – Toisto-kuvake näkyy, kun kappaletta tai asemaa toistetaan. Jos painat<br>Tauko-painiketta, Toisto-kuvake vaihtuu Tauko-kuvakkeeksi.                                                                                                    |
| μ     | Sekoita levy tai soittoluettelo – Kuvake näkyy, kun Squeezebox on asetettu<br>soittamaan soittoluettelon kappaleita tai levyjä sekoitetussa järjestyksessä.<br>Voit vaihtaa sekoitusasetuksia menemällä Squeezeboxin kotivalikossa kohtaan<br>Asetukset > Sekoitus.          |
| ච     | Soita kappale tai soittoluettelo uudelleen – Uudelleentoiston kuvake näkyy,<br>kun kappale tai soittoluettelo on asetettu toistettavaksi uudelleen. Voit vaihtaa<br>uudelleentoiston asetuksia menemällä Squeezeboxin kotivalikossa kohtaan<br>Asetukset > Toista uudelleen. |
| (((•  | <ul> <li>Langaton – Wi-Fi-kuvake näyttää langattoman yhteyden laadun.</li> <li>Signaalin voimakkuuden näkee viivojen määrästä.</li> <li>Jos kuvake on punainen, langatonta yhteyttä ei ole.</li> <li>Jos kuvake on sininen, Squeezebox Serveriin ei ole yhteyttä.</li> </ul> |
|       | <b>Paristo</b> – Pariston kuvake näyttää pariston jännitteen määrän tai sen, että pariston lataus on käynnissä.                                                                                                    |
| 17.19 | <b>Kellonaika</b> – Kellonaika näkyy keskellä tilariviä.                                                                                                    |

# Verkkoportaali

Squeezebox Radion tietokoneelta käytettävä verkkoportaali on osoitteessa **www.mysqueezebox.com**. Sen tärkeimpiin ominaisuuksiin kuuluvat:

| Oma musiikki         | Oma musiikki -kohdasta voit ladata Squeezebox Server -toiminnon,                                                           |  |  |
|----------------------|----------------------------------------------------------------------------------------------------|--|--|
|                      | jonka avulla voit käyttää omaa musiikkikirjastoasi.                                                                        |  |  |
| Sovellusvalikoima    | Keskitetty valikoima sovellusten selailua ja lataamista varten.                                                            |  |  |
|                      | Voit valita, asentaa ja määrittää haluamasi sovellukset sekä luoda                                                         |  |  |
|                      | tarvittaessa käyttäjätilejä.                                                                                               |  |  |
|                      | Huomaa: Sovelluksia voi selata ja valita myös suoraan Squeezeboxin kotivalikon                                             |  |  |
|                      | Sovellusvalikoima-kohdasta. Tässä tilanteessa verkkoyhteyttä tarvitaan vain, jos et ole                                    |  |  |
| Orrest savelly lesst | kayttanyt soveilusta aikaisemmin ja se vaatii käyttäjätiiin.                                                               |  |  |
| Omat sovellukset     | volt tarkastella ja nallita sovelluksia, jotka olet valinnut, asentanut ja                                                 |  |  |
|                      | ladannut Squeezeboxiin.                                                                                                    |  |  |
| Suosikit             | Kattavat hallintamahdollisuudet <b>Suosikit</b> -luettelolle. Voit lisätä, muokata                                         |  |  |
|                      | tai poistaa kohteita.                                                                                                    |  |  |
|                      | Huomaa: Vaikka voit tarkastella, toistaa ja muokata Suosikit-luetteloa Squeezeboxin                                        |  |  |
|                      | valikosta, mysqueezebox.com-sivusto on kätevämpi tapa tarkastella ja hallita koko Suosikit-<br>luetteloa samasta paikasta. |  |  |
| Soittimet            | Sisältää tietoja käyttäjätiliisi liitetyistä Squeezebox-soittimista. Lisäksi voit                                          |  |  |
|                      | vaihtaa soittimien nimiä, käyttökieltä ja aikavyöhykettä.                                                                  |  |  |
| Kaukosäädin          | Voit ohjata Squeezebox Radiota tietokoneen työpöydältä.                                                                    |  |  |
| Tuki                 | Squeezebox-yhteisöfoorumit ja asiakastuki ovat helposti käytettävissä                                                      |  |  |
|                      | tätä kautta.                                                                                                    |  |  |
| Tilin asetukset      | Voit tarkastella asennuksen aikana luomasi mysqueezebox.com-sivuston                                                       |  |  |
|                      | käyttäjätilin asetuksia.                                                                                                   |  |  |

# Nyt soi – soittoluetteloiden luominen ja hallinta

Voit luoda ja hallita Nyt soi -luetteloita sekä hakea ja kuunnella olemassa olevia soittoluetteloita.

#### Nyt soi -luettelon luominen

Kun valitset kappaleen, internet-radioaseman tai sovelluksen ja painat Toisto-painiketta, kohteesta tulee **Nyt soi** -luettelo, jonka toisto aloitetaan. Kotivalikossa näkyy tällöin **Nyt soi** -valinta.

Huomaa: Kun toistat kappaleen levyltä, koko levystä tulee Nyt soi -luettelo.

Jos käytössäsi on jo **Nyt soi** -luettelo ja valitset sekä **toistat** uuden kohteen, uusi kohde korvaa **Nyt soi** -luettelon. Voit valita kohteen, toistaa sen ja korvata olemassa olevan **Nyt soi** -luettelon seuraavasti:

- 1. Etsi haluamasi kohde ja valitse se.
- 2. Paina Toisto-painiketta.

Voit myös lisätä kappaleita Nyt soi -luetteloon poistamatta olemassa olevaa luetteloa.

Voit lisätä valinnan **Nyt soi** -luettelon loppuun. Voit myös lisätä valinnan toistettavaksi seuraavana **Nyt soi** -luettelon kohteena seuraavasti:

- 1. Etsi haluamasi kohde ja valitse se.
- 2. Älä paina Toisto-painiketta, vaan napauta Lisää (+) -painiketta, tai paina painikesäädintä ja pidä se painettuna.
- 3. Voit määrittää avautuvasta pikavalikosta kappaleen toistettavaksi välittömästi, lisätä sen Nyt soi -luettelon loppuun tai toistaa sen seuraavaksi. Valitse Lisää loppuun tai Toista seuraavaksi.

#### Nyt soi -luettelon käyttäminen

Kun siirryt **Nyt soi** -luetteloon, näet sillä hetkellä toistettavan tai viimeksi toistetun kohteen, jonka perässä on luettelo kaikista **Nyt soi** -luettelon kohteista.

Nyt soi -luetteloon siirtyminen:

- Valitse kotivalikosta Nyt soi. tai
- Jos et ole kotivalikossa, napauta Koti-painiketta kahdesti. Tämä siirtää sinut Nyt soi -luetteloon.

Täydellisen Nyt soi -luettelon tarkasteleminen:

- 1. Valitse kotivalikosta Nyt soi. Näet sillä hetkellä toistettavan tai viimeksi toistetun kohteen.
- 2. Valitsemalla kyseisen kohteen siirryt seuraavaan näyttöön, josta näet kaikki Nyt soi -luettelon kohteet.

#### Soittoluettelon luominen

Voit muodostaa ja tallentaa soittoluettelon omasta musiikkikokoelmastasi seuraavasti:

- 1. Etsi kohteet, jotka haluat sisällyttää luetteloon.
- 2. Älä paina Toisto-painiketta, vaan napauta Lisää (+) -painiketta, tai paina painikesäädintä ja pidä se painettuna.
- 3. Avautuvassa pikavalikossa on toiminto Lisää, joka lisää kappaleen soittoluetteloon.
- 4. Toista edelliset vaiheet, kunnes olet valinnut kaikki soittoluetteloon haluamasi kohteet.
- 5. Valitse Squeezeboxin kotivalikosta Nyt soi.
- 6. Näet sillä hetkellä toistettavan tai viimeksi toistetun kohteen. Napauta painikesäädintä uudelleen, niin näet kaikki Nyt soi -luettelon kohteet.
- 7. Valitse Tallenna soittoluettelo.

#### Soittoluetteloiden tallentaminen ja hakeminen

Voit luoda useita Nyt soi -luetteloita ja tallentaa ne.

Nyt soi -luettelon luotuasi voit tallentaa, nimetä ja hakea sen myöhemmin valikon kohdassa **Oma musiikki > Soittoluettelot**. Tämä toiminto voi olla erityisen hyödyllinen vieraiden viihdyttämisessä. Tallentamalla soittoluettelon ennen juhlia voit palauttaa haluamasi musiikin, jos joku vieraistasi tyhjentää luettelon tai lisää musiikkia, josta et pidä.

Nyt soi -luettelon tallentaminen:

- 1. Valitse kotivalikosta Nyt soi.
- 2. Valitse viimeksi toistettu kohde, niin näet täydellisen Nyt soi -luettelon.
- 3. Valitse luettelon lopusta vaihtoehto Tallenna soittoluettelo.
- 4. Anna soittoluettelolle nimi.

Soittoluettelon hakeminen:

• Siirry kotivalikossa kohtaan Oma musiikki > Soittoluettelot.

*Huomaa*: Soittoluettelot on tallennettu **Oma musiikki** -kohtaan riippumatta siitä, onko ne luotu oman musiikkikirjastosi kappaleista, internet-radioasemista, sovelluksista tai niiden yhdistelmistä.

Huomaa: Kohdasta Oma musiikki > Soittoluettelot voit käyttää myös iTunesin ja muiden sovellusten soittoluetteloita.

#### Soittoluettelon poistaminen

Tallennetun soittoluettelon poistaminen:

• Siirry kotivalikossa kohtaan Oma musiikki > Soittoluettelot ja valitse haluamasi soittoluettelo.

Siirry soittoluettelon loppuun ja valitse Poista soittoluettelo.

# Internet-radioasemien etsiminen ja kuuntelu

Squeezebox Radiolla voi selata laajaa valikoimaa internet-radioasemia ja valita haluamasi kanavat.

Squeezebox Radio sisältää tehokkaita työkaluja, joiden avulla voit selata ja etsiä muun muassa suosituksia, paikallisia asemia, puheohjelmia ja urheilua.

• Valitse kotivalikosta Internet-radio.

Voit selata ja etsiä radioasemia myös osoitteessa www.mysqueezebox.com.

- 1. Siirry tietokoneella osoitteeseen www.mysqueezebox.com > Sovellusvalikoima.
- 2. Valitse Radioverkostot-kohdasta haluamasi aihealue.

Jos haluat kuunnella AM/FM/DAB-asemaa, ota selville, onko sillä internet-lähetystä.

- 1. Siirry kotivalikossa kohtaan Internet-radio > Etsi.
- 2. Kirjoita radioaseman tunnistekirjaimet tai etsi avainsanan perusteella.

Jos et löydä haluamaasi internet-radioasemaa, mutta tiedät sen verkko-osoitteen, voit toimia myös seuraavasti:

- 1. Siirry tietokoneella osoitteeseen www.mysqueezebox.com > Suosikit.
- 2. Kirjoita tekstikenttään radioaseman URL-osoite.

Huomaa: Radioaseman URL-osoitteen saa usein selville napsauttamalla aseman verkkosivuston Kuuntele-linkkiä hiiren kakkospainikkeella ja kopioimalla linkin.

Jos et löydä radioaseman verkko-osoitetta, lähetä asemalle sähköpostia ja pyydä heiltä suora osoite, jota voit käyttää Squeezebox-radiolla.

# Oma musiikki – oman musiikkikirjaston kuuntelu

Squeezebox Radio voi soittaa musiikkia sekä internet-asemilta että omasta musiikkikirjastostasi, jonka olet tallentanut tietokoneellesi.

#### Squeezebox Server

Jos haluat kuunnella omaa musiikkikirjastoasi Squeezebox Radiolla, sinun pitää ladata ja asentaa Squeezebox Server osoitteesta mysqueezebox.com.

• Siirry tietokoneella osoitteeseen www.mysqueezebox.com > Oma musiikki ja valitse Lataa Squeezebox Server.

Kun olet asentanut Squeezebox Serverin tietokoneellesi ja valinnut Valmis-painikkeen, ohjelma tarkistaa tietokoneesi ja luo musiikista hakemiston, jonka avulla Squeezebox voi käyttää musiikkikirjastoasi.

Oman musiikkikirjaston käyttäminen Squeezeboxista:

• Valitse Squeezeboxin kotivalikosta Oma musiikki.

Huomaa: Jos kuuntelet musiikkia ainoastaan internet-lähteistä tai jos olet ladannut musiikkikokoelmasi verkossa olevaan musiikkilokeroon, et tarvitse Squeezebox Serveriä.

#### Ohjauspaneelin käyttö

**Squeezebox Server** -ohjauspaneelin avulla voit helposti käyttää tietokoneesi usein käytettyjä asetuksia. Windows:

- 1. Napsauta ilmaisinalueen Squeezebox Server -kuvaketta.
- 2. Valitse Avaa ohjauspaneeli.

Mac:

1. Siirry kohtaan Järjestelmäasetukset ja valitse Squeezebox Server.

Ohjauspaneelin välilehtiin kuuluvat:

| Palvelimen tila  | Käynnistä ja pysäytä Squeezebox Server sekä käy läpi musiikkikirjastosi.   |  |
|------------------|----------------------------------------------------------------------------|--|
| Musiikkikirjasto | Nimeä musiikkikirjastosi ja osoita musiikkikansiot.                        |  |
| Tilin asetukset  | Anna mysqueezebox.com-tilisi tiedot.                                       |  |
| Lisäasetukset    | Suorita lisätoimintoja, esimerkiksi musiikkikirjaston puhdistus ja         |  |
|                  | lokitiedostojen tarkastelu, ja käytä Squeezebox Serverin internet-         |  |
|                  | käyttöliittymää, jossa on useampia lisäasetuksia.                          |  |
| Diagnostiikka    | Saat diagnostiikkatietoja, kuten IP-osoitteet ja porttien toiminnan tilan. |  |
| Tiedot           | Sisältää palvelimen tiedot, musiikkikirjaston tilastot sekä muun muassa    |  |
|                  | lokitiedostojen ja välimuistikansioiden sijainnin.                         |  |

*Vihje*: Musiikkikirjastosi oletusnimenä on tietokoneesi nimi. Jos et määritä kirjastolle nimeä, näet **Oma musiikki** -kohdassa tietokoneesi nimen (esimerkiksi Dell-kannettava). Musiikkikirjaston nimen muuttaminen:

- 1. Windows: Napsauta ilmaisinalueen Squeezebox Server -kuvaketta.
  - Valitse Avaa ohjauspaneeli.

Mac: Siirry kohtaan Järjestelmäasetukset ja valitse Squeezebox Server.

- 2. Valitse Musiikkikirjasto-välilehti.
- 3. Kirjoita haluamasi nimi Musiikkikirjaston nimi -kenttään.

#### Musiikkikirjaston käyttö

Voit käyttää ja kuunnella omaa musiikkikirjastoasi Squeezebox-radiolla seuraavasti:

- 1. Valitse Squeezeboxin kotivalikosta Oma musiikki.
- 2. Valitse musiikkilähde, jonka haluat avata. Käytössä on joko musiikkikirjastollesi antamasi nimi tai oletusasetuksen mukaisesti tietokoneesi nimi (esimerkiksi Dell-kannettava).
- 3. Valitse **Musiikkikirjasto**-valikosta **Artisti**, **Levy**, **Genre** tai jokin muu vaihtoehto, jonka perusteella voit selata musiikkikirjastoa ja valita sieltä kappaleita.

# Sovellusvalikoima – musiikkipalveluiden, podcast-lähetyksien, uutissyötteiden ja muiden sovellusten etsiminen ja toistaminen

Haluamiesi sovellusten etsiminen ja asentaminen:

• Valitse Squeezeboxin kotivalikosta Sovellusvalikoima.

Voit selata Sovellusvalikoimaa seuraavien kohtien perusteella:

- Sovellukset
- Mukautettava radio
- Musiikkia tilauksesta
- Musiikkikaupat
- Podcast-palvelut
- Valokuvapalvelut
- Radioverkot
- Yhteisöpalvelut
- Apuohjelmat

*Huomaa*: Joitain palveluita voi kuunnella valitsemalla ne. Toiset palvelut taas pyytävät luomaan käyttäjätilin tai kutsuvat kirjautumaan niiden lisäominaisuuksiin tietokoneen välityksellä osoitteessa www.mysqueezebox.com.

Jos haluamasi sovellus vaatii käyttäjätilin, toimi seuraavasti:

- 1. Siirry tietokoneella osoitteeseen www.mysqueezebox.com.
- 2. Napsauta Sovellusvalikoima-kohtaa, valitse haluamasi sovellus ja seuraa ohjeita.

*Huomaa*: Kun asennat uuden sovelluksen, se lisätään **Omat sovellukset** -valikkoon. Tämän lisäksi voit lisätä sen myös kotivalikkoon.

#### Omien sovellusten käyttö

Kun olet asentanut sovelluksen, voit avata sen Squeezeboxista seuraavasti:

• Valitse Squeezeboxin kotivalikosta Omat sovellukset.

# Suosikit – pikavalinta suosikkimusiikkiin

Squeezebox Radio soittaa juuri sitä, mitä haluat kuulla. Voit valita haluamasi internet-radioasemista, musiikkipalveluista, podcast-lähetyksistä ja omasta musiikkikokoelmastasi. Jos haluat nopeamman yhteyden kohteisiin, joita kuuntelet eniten, voit lisätä levyjä, radioasemia ja soittoluetteloita Suosikit-luetteloon.

#### Suosikkien tallentaminen

Voit lisätä kohteen Squeezeboxista Suosikit-luetteloon seuraavasti:

- 1. Siirry kohteeseen ja napauta Lisää (+) -painiketta.
- 2. Valitse pikavalikosta Tallenna suosikkeihin ja vahvista valintasi.

Suosikkien tarkastelu, toisto ja hallinta:

1. Valitse Squeezeboxin kotivalikosta Suosikit.

Kohteen poistaminen Suosikeista:

- 1. Valitse kotivalikosta **Suosikit**.
- 2. Valitse kohde ja paina Lisää (+) -painiketta.
- 3. Valitse pikavalikon lopusta Poista suosikki.

*Huomaa*: Eräitä kohdetyyppejä ei voi lisätä Suosikkeihin. Jos esimerkiksi kuuntelet internet-radioasemaa, voit lisätä aseman Suosikkeihin, mutta et asemalla sillä hetkellä soivaa kappaletta. Lisäksi joissakin internet-palveluissa on rajoitettu sitä, minkätyyppisiä kohteita suosikkeihin voidaan lisätä. Voit tarkistaa, voiko kohteen lisätä valitsemalla sen ja katsomalla, onko seuraavassa valikossa **Tallenna suosikkeihin** -vaihtoehtoa.

#### Esiasetuspainikkeiden määritys ja käyttö

Squeezebox Radion etupaneelissa on kuusi esiasetuspainiketta. Jokaisen näistä painikkeista voi määrittää esimerkiksi tietylle kappaleelle tai radioasemalle, johon haluat pikayhteyden. Kohteen määrittäminen esiasetuspainikkeelle lisää sen samalla Suosikit-luetteloon.

Jos autoradio on sinulle tuttu, luultavasti jo tiedät, miten esiasetuspainikkeet toimivat.

Toistettavan valikkokohteen tallentaminen esiasetuspaikkaan:

- 1. Siirry kappaleeseen tai kohteeseen, johon haluat määrittää pikavalinnan. Paina jokin kuudesta esiasetuspainikkeesta pohjaan ja pidä se painettuna. Näin määrität kohteen painikkeelle.
- 2. Jos haluat kuunnella kohdetta, sinun tarvitsee vain napauttaa esiasetuspainiketta, jolle määritit kohteen.

Soivan kohteen tallentaminen esiasetuspaikkaan:

- 1. Paina Nyt soi -näytössä jokin esiasetuspainikkeista pohjaan ja pidä se painettuna.
- 2. Jos haluat kuunnella kohdetta, sinun tarvitsee vain napauttaa esiasetuspainiketta, jolle määritit kohteen.

# Asetukset – lisävaihtoehtoja Squeezebox Radion käyttämiselle

Squeezeboxin kotivalikon Asetukset-valikko tarjoaa vaihtoehtoja Squeezebox Radion käytön mukauttamiseen.

#### Sekoitus ja uudelleentoisto

Squeezebox Radiolla voit myös sekoittaa ja uudelleentoistaa soittolistan sisältämää musiikkia.

Sekoitus- ja uudelleentoistoasetusten muuttaminen:

• Valitse Squeezeboxin kotivalikosta Asetukset > Sekoitus ja uudelleentoisto.

Sekoitus-asetuksen voi määrittää kappaleittain tai levyittäin. Uudelleentoisto-asetuksen voi määrittää kokonaiselle soittoluettelolle tai tietylle luettelon kappaleelle.

Sekoitus- ja uudelleentoistoasetukset toimivat myös joissakin tilattavissa musiikkipalveluissa.

#### **Image Viewer**

Käyttäessäsi sovellusta, jossa voi tarkastella valokuvia ja muita kuvia, voit muuttaa tiettyjä asetuksia.

• Siirry kotivalikossa kohtaan Asetukset > Image Viewer.

Määritä, millä tavalla haluat kuvien näkyvän. Voit valita esimerkiksi kuvien välillä olevan ajan ja siirtymäefektit.

# Herätyskellon ja lepotilan määritys ja käyttö

Squeezebox Radio sisältää täysien ominaisuuksien herätyskellon, johon voit asettaa päivittäin useita herätyksiä eri aikoihin. Voit käyttää oletusasetuksena olevaa hälytysääntä, valita kohteen Suosikit-luettelosta tai valita äänen Squeezebox Radion valikoimasta, johon kuuluu musiikkia, luonnonääniä ja äänitehosteita.

Herätyksen asettaminen:

- 1. Siirry kotivalikossa kohtaan **Asetukset > Herätyskello** tai napauta Squeezeboxin etupuolella olevaa **Herätys**-painiketta.
- 2. Valitse Lisää herätys.
- 3. Määritä aika, jolloin haluat herätyksen soivan.
- 4. Valitse Herätyskello-valikosta herätys, jonka juuri määritit.
- 5. Viimeistele herätyksen asetukset seuraavassa valikossa.

Voit ottaa herätyksen käyttöön ja poistaa sen käytöstä tai poistaa sen kokonaan, valita viikonpäivät, valita haluamasi herätysäänen ja asettaa herätyksen toistuvaksi tai vain kerran soivaksi. Voit myös valita **Herätyskello**-valikossa vaihtoehdon **Kaikki herätykset päälle tai pois**, joka on hyödyllinen valinta, jos olet lähdössä lomalle.

Herätyksen äänen muuttaminen:

- 1. Siirry kotivalikossa kohtaan Asetukset > Herätys > <määrittämäsi herätysaika>
- 2. Valitse Herätyksen ääni.

Torkkuherätyksen käyttö:

• Kun herätys soi, napauta painikesäädintä.

#### Uniajastimen käyttö

Uniajastimen avulla voit määrittää ajan, jonka jälkeen Squeezebox-radio sammuttaa itsensä automaattisesti. Näin voit kuunnella musiikkia nukkumaan mennessäsi.

Uniajastimen asettaminen:

• Siirry kotivalikossa kohtaan Asetukset > Uniajastin.

Voit asettaa Squeezeboxin sammuttamaan itsensä soivan kappaleen loputtua tai 15, 30, 45 tai 90 minuutin kuluttua.

# Ääniasetukset

Tässä osassa on useita vaihtoehtoja Squeezebox Radion äänen asetuksien muokkaamiseksi.

#### Ristihäivytys

Ristihäivytyksen avulla voit poistaa pitkät hiljaiset hetket oman musiikkikirjastosi kappaleiden väliltä.

Ristihäivytyksen käyttö:

• Siirry kotivalikossa kohtaan Asetukset > Ääniasetukset > Ristihäivytys.

Vaihtoehtoisesti voit laskea loppuvan kappaleen ja lisätä alkavan kappaleen äänenvoimakkuutta, tai sekä että.

 Valitse Asetukset > Ääniasetukset > Ristihäivytys > Alku- ja loppuhäivytys tai Alkuhäivytys ja loppuhäivytys.

Toisen kappaleen äänenvoimakkuuden kasvaessa toinen hiljenee.

#### Äänenvoimakkuuden säätö

Oman musiikkikirjastosi kappaleiden äänenvoimakkuuden erot voidaan tasoittaa. Squeezebox Server käyttää automaattisesti äänitiedostojen tietoja ja asettaa kappaleet sekä levyt soimaan samalla äänenvoimakkuudella. Voit myös valita haluamasi säädöt.

Äänenvoimakkuuden asetusten määrittäminen kappaleittain:

• Siirry kotivalikossa kohtaan Asetukset > Ääniasetukset > Äänen säätäminen.

Jos kappaleet sisältävät tarvittavat tunnistetiedot, voit valita **Raidan äänenvoimakkuus** -asetuksen, joka varmistaa, että kappaleet soivat samalla äänenvoimakkuudella. **Levyn äänenvoimakkuus** -asetus varmistaa, että kaikki levyt kuuluvat samalla äänenvoimakkuudella. Erot samalla levyllä olevien raitojen äänenvoimakkuudessa kuitenkin säilyvät. **Älykäs äänenvoimakkuus** -asetus määrittää soittimen käyttämään levyn äänenvoimakkuutta, jos soittoluettelossa on peräkkäin useita kappaleita samalta levyltä, tai raidan äänenvoimakkuutta, jos soittoluettelossa on sekaisin kappaleita eri levyiltä.

#### Äänitehosteet

Ääniasetukset-valikossa voit määrittää, milloin äänitehosteita käytetään ja mikä niiden voimakkuus on.

Siirry kotivalikossa kohtaan Asetukset > Ääniasetukset > Äänitehosteet.

Valitse, haluatko kuulla äänitehosteen valikossa liikkuessasi, toiston tai selauksen aikana ja niin edelleen.

#### Näytön kirkkauden säätö

Näytön kirkkausasetuksien säätö:

• Siirry kotivalikossa kohtaan Asetukset > Kirkkaus.

Voit myös valita, asetetaanko näytön kirkkaus automaattisesti vai manuaalisesti:

• Siirry kotivalikossa kohtaan Asetukset > Kirkkauden säätö.

#### Soittimen valinta

Jos haluat hallita toista Squeezebox-soitinta Squeezebox Radiostasi, toimi seuraavasti:

• Siirry Asetukset-valikossa kohtaan Valitse soitin > <toisen soittimen nimi>.

Sinulla voi esimerkiksi olla kolme soitinta: yksi keittiössä, toinen makuuhuoneessa ja kolmas kylpyhuoneessa. Jos valitset keittiön soittimen, voit hallita kyseistä soitinta makuuhuoneessa olevasta Squeezebox Radiosta.

#### Kotivalikon mukauttaminen

Kotivalikon voi mukauttaa siten, että se sisältää kohdat, joita käytät useimmiten.

Kotivalikon mukauttaminen:

• Siirry kotivalikossa kohtaan Asetukset > Kotivalikko ja tee haluamasi valinnat.

#### Näytön mukauttaminen

Tässä osassa kerrotaan lisäasetuksista, joiden avulla voit mukauttaa Squeezebox Radion näytön.

#### Päivämäärän ja ajan muodon asettaminen

Päivämäärän, kellonajan ja kalenterin muodon asettaminen:

• Siirry kotivalikossa kohtaan **Asetukset > Kotivalikko > Päivämäärä ja aika** ja tee haluamasi valinnat. Aikamuodoksi voi valita joko 12 tai 24 tunnin muodon. Päivämäärän muoto valitaan luettelosta. Kalenteriviikon voi määrittää alkavaksi joko sunnuntaista tai maanantaista.

#### Näytönsäästäjien ja taustakuvan valinta

Käytettävissä oleviin näytönsäästäjiin kuuluu eri kellomuotoja. Voit myös poistaa näytönsäästäjän kokonaan käytöstä tai ladata valokuvia näytönsäästäjäksi. Tietyt sovellukset tarjoavat asennuksen jälkeen lisävaihtoehtoja näytönsäästäjäksi.

Näytönsäästäjän asetusten muuttaminen:

- 1. Siirry kotivalikossa kohtaan Asetukset > Näyttö > Näytönsäästäjät.
- 2. Valitse näytönsäästäjät tilanteille, joissa kappale soi, on pysäytetty ja on pois päältä.
  - a. Siirry haluamaasi näytönsäästäjään ja valitse se.
  - b. Oikeaa nuolta (Toisto-painiketta) painamalla voit esikatsella näytönsäästäjää.
- Palaa valikkoon Asetukset > Näyttö > Näytönsäästäjät. Valitse asetuksista viive eli aika, jonka kuluttua haluat näytönsäästäjän käynnistyvän. Valitse myös, minkä kokoisena Nyt soi -luettelon kansitaide näytetään.

Taustakuvan valinta:

• Siirry kotivalikossa kohtaan Asetukset > Näyttö > Taustakuva.

#### Squeezeboxin uudelleennimeäminen

Oletusasetuksena on, että Squeezebox Radion nimenä on Squeezebox Radio. Squeezeboxin nimen muuttaminen:

• Siirry kotivalikossa kohtaan Asetukset > Squeezeboxin nimi.

# Lisäasetukset

Squeezebox Radio sisältää lukuisia lisäasetuksia, jotka auttavat laitteen hallinnassa.

Lisäasetuksien käyttö:

• Siirry kotivalikossa kohtaan Asetukset > Lisäasetukset.

#### Diagnostiikka – ohjelmiston tai laiteohjelmiston versio, MAC-osoite, IP-osoite

Monissa vianetsintätilanteissa hyödyllisten tietojen etsiminen:

• Siirry kotivalikossa kohtaan Asetukset > Lisäasetukset > Diagnostiikka.

Tämä kohta sisältää Squeezeboxin ohjelmistoversion numeron ja laitteen MAC-osoitteen.

#### Kielen vaihtaminen

Squeezeboxin kielen vaihtaminen:

• Siirry kotivalikossa kohtaan Asetukset > Lisäasetukset > Kieli ja tee haluamasi valinta.

#### Squeezeboxin ja mysqueezebox.com-sivuston tietojen etsiminen

Saat lisätietoja Squeezeboxista seuraavasti:

• Siirry kotivalikossa kohtaan Asetukset > Lisäasetukset > Squeezeboxin tiedot.

Tämä kohta sisältää muun muassa laiteohjelmiston version, isäntä- ja porttitiedot, musiikkikirjastosi tilastotiedot, lokitiedostojen sijainnin sekä luettelon Squeezebox-radion käyttämistä laajennustiedostoista.

Samassa paikassa kerrotaan myös mysqueezebox.com-sivuston versio ja tilisi kirjautumistiedot.

#### Etäsisäänkirjautuminen

Etäkirjautumistoiminnon avulla voit kirjautua Squeezeboxiin langattoman verkon kautta.

Etäkirjautumisen käyttöönotto:

• Siirry kotivalikossa kohtaan Asetukset > Lisäasetukset > Etäkirjautuminen > Ota SSH käyttöön. Näytössä näkyvät Squeezeboxin juurisalasana ja yhteydessä käytettävä IP-osoite.

Etäkirjastoon lisääminen:

 Siirry kotivalikossa kohtaan Asetukset > Lisäasetukset > Verkkoyhteydet > Etäkirjastot ja kirjoita kirjaston sisältävän tietokoneen IP-osoite.

Musiikin kuuntelu etätoimintona:

• Siirry kotivalikossa kohtaan Oma musiikki > Etäkirjasto.

#### Langattomien verkkojen tarkastelu tai vaihtaminen

Käytettävissä olevien langattomien verkkojen tarkastelu:

• Siirry kotivalikossa kohtaan Asetukset > Lisäasetukset > Verkkoyhteydet > Valitse verkko > Muodosta yhteys langattomaan verkkoon.

#### Squeezeboxin ohjelmiston päivittäminen

Squeezebox Radion ohjelmisto päivitetään säännöllisesti uusien ominaisuuksien lisäämiseksi. Squeezeboxin näyttöön tulee lataamiseen kehottava ilmoitus, kun ohjelmistolle on saatavilla päivitys. Lataaminen aloitetaan painikesäädintä painamalla. Lataamisen aikana näytössä on edistymistä kuvaava palkki, joka kertoo latauksen tilan. Kun lataus on valmis, Squeezebox käynnistyy uudelleen ja siirtyy kotivalikkoon.

#### Tehdastestin suorittaminen tai tehdasasetuksien palauttaminen

Voit suorittaa testin Squeezeboxin toiminnoille, kuten ympäröivän valon anturi, äänen reititys ja näyttö. Tehdastestin valikon avaaminen:

• Siirry kotivalikossa kohtaan Asetukset > Lisäasetukset > Tehdastesti.

Squeezeboxin palauttaminen tehdasasetuksiin:

- Siirry kotivalikossa kohtaan Asetukset > Lisäasetukset > Tehdasasetuksien palauttaminen. Tai
- 1. Paina virtapainiketta ja pidä sitä pohjassa kaksi sekuntia sammuttaaksesi laitteen.
- 2. Odota 10 sekuntia ja paina sitten Lisää (+) -painiketta, pidä se pohjassa ja napsauta virtapainiketta.
- 3. Vapauta Lisää-painike, kun näytössä on Tehdasasetukset palautettu -viesti.

# Musiikkitulot ja -lähdöt

Squeezebox Radiossa on tuloliitäntöjä, joihin voit liittää kuulokkeet, iPodin ja MP3-soittimen.

#### Kuulokkeiden käyttö

Musiikin kuuntelu kuulokkeilla:

- 1. Liitä kuulokkeet Squeezeboxin kyljessä olevaan kuulokeliitäntään.
- 2. Siirry Squeezeboxin valikossa haluamaasi kohteeseen ja toista se.

#### MP3-soittimien liittäminen

Squeezebox Radion kautta voi kuunnella iPod- tai MP3-soitinta.

Soittimen kuunteleminen:

1. Liitä laite Squeezeboxin takaosaan mukana toimitetun äänikaapelin välityksellä.

2. Valitse kotivalikosta Linjatulo. (Linjatulo-valinta näkyy valikossa vain, kun kaapeli on kiinnitettynä laitteeseen.) Säädä äänenvoimakkuus joko erillisestä soittimesta tai Squeezeboxin säätimellä.

Voit liittää myös tietokoneesi Squeezebox Radion linjatuloon ja käyttää Squeezeboxia kaiuttimina. Liitä kaapeli tietokoneen kuulokeliitännän ja Squeezebox Radion linjatuloliitännän välille.

# Squeezebox Radio osana koko kodin kattavaa järjestelmää

Squeezebox Radio on vain yksi koko ajan kasvavan Squeezebox-Wi-Fi-soitinperheen jäsenistä. Kyseiset tuotteet voidaan jakaa kolmeen luokkaan:

- 1. Monitoimisoittimet, joissa on sisäiset vahvistimet ja kaiuttimet. Nämä soittimet voidaan sijoittaa mihin tahansa verkon kantamalla eikä niitä tarvitse kytkeä äänentoistojärjestelmään. Squeezebox Boom oli ensimmäinen monitoimisista verkkosoittimistamme ja Squeezebox Radio on toinen.
- Soittimet, joihin lukeutuvat Squeezebox Duet, Squeezebox Classic, Squeezebox Touch ja Squeezebox Transporter. Nämä soittimet liitetään äänentoistojärjestelmään. Näillä soittimilla voit kuunnella verkkomusiikkia kotistereolaitteiston kautta.
- 3. Kaukosäätimet, joilla voidaan ohjata mitä tahansa verkkoon kuuluvaa soitinta. Esimerkiksi Squeezeboxkaukosäätimessä on värinäyttö, joka soveltuu täydellisesti muun muassa levykansien tarkasteluun. Squeezebox-kaukosäädin käyttää langatonta verkkoa infrapunan sijasta, joten sillä voi ohjata Squeezebox Radiota mistä tahansa kotisi huoneesta.

Voit pitää kotonasi mitä tahansa Squeezebox-tuoteperheen soittimien yhdistelmää. Sinulla voi esimerkiksi olla koti täynnä Squeezebox Boom -soittimia tai Squeezebox Radio olohuoneessa ja Squeezebox Boom makuuhuoneessa.

Jokainen soitin toimii itsenäisesti muista riippumatta, joten voit kuunnella eri musiikkia autotallissa, keittiössä, makuuhuoneessa ja olohuoneessa. Lisäksi jokaisella verkkoon kuuluvalla soittimella voidaan kuunnella eri musiikkilähdettä. Halutessasi voit myös synkronoida ne soittamaan samaa musiikkia kaikissa huoneissa.

Squeezebox Serveristä tarvitaan vain yksi lataus, jotta voit soittaa omaa musiikkikokoelmaasi useista Squeezeboxeista. Vanhemmatkin tietokoneet voivat tukea yli kymmentä Squeezeboxia.

Jos nautit Squeezebox Radion käytöstä ja olet valmis laajentamaan järjestelmän kattamaan koko kodin, käy osoitteessa www.logitech.com ja tutustu koko Squeezebox-tuoteperheeseen.

# Kehittäjäresurssit

Logitechin Squeezebox Server (aikaisemmalta nimeltään SqueezeCenter) on lähtekoodiltaan avoin. Jos haluat ryhtyä kehittäjäksi Squeezebox-yhteisössä, käy osoitteessa **www.mysqueezebox.com > Tuki**. Aktiivisella foorumillamme on kehittäjien alue ja Wiki, jotka sisältävät hyödyllisiä työkaluja ja tietoja kehittäjille.

# Vianetsintä asennuksen aikana

Jos Squeezebox Radion asennuksen aikana ilmenee ongelmia, katso lisätietoja *Squeezebox Radion pikaoppaasta*. Ellei ongelma ratkea, saat yksityiskohtaisempia neuvoja täältä.

#### Squeezebox Radio ei toimi

Squeezebox Radion käynnistäminen uudelleen:

- 1. Pidä virtapainiketta pohjassa kaksi sekuntia laitteen sammuttamiseksi.
- 2. Paina sitten virtapainiketta käynnistääksesi laitteen uudelleen.

Jos tämä ei ratkaise ongelmaa, voit palauttaa Squeezebox Radion tehdasasetuksiin seuraavasti:

- 4. Paina virtapainiketta ja pidä se pohjassa kaksi sekuntia sammuttaaksesi laitteen.
- 5. Odota 10 sekuntia ja paina sitten Lisää (+) -painiketta, pidä se pohjassa ja paina virtapainiketta.
- 6. Vapauta Lisää-painike, kun näytössä on Tehdasasetukset palautettu -viesti.

#### Squeezebox Radion asennustoimintojen suorittaminen uudelleen

Jos asennuksen aikana ilmenee ongelmia, kannattaa ehkä palata edelliseen kohtaan tai aloittaa toiminto alusta.

Edelliseen asennustoimintoon palaaminen:

• Napauta Takaisin-painiketta.

Tai

Aloita asennus alusta palauttamalla Squeezebox tehdasasetuksiin:

- 1. Paina virtapainiketta ja pidä se pohjassa kaksi sekuntia sammuttaaksesi laitteen.
- 2. Paina sitten Lisää (+) -painiketta, pidä se pohjassa ja napauta virtapainiketta.
- 3. Vapauta Lisää-painike, kun näytössä on Tehdasasetukset palautettu -viesti.

Vaihtoehtoisesti voit siirtyä Squeezeboxin kotivalikossa kohtaan Asetukset > Lisäasetukset > Tehdasasetuksien palautus > Jatka. Näkyviin tulee Logitech-logo ja sen jälkeen Tehdasasetukset palautettu -viesti. Tämän jälkeen voit aloittaa asennuksen alusta.

#### En tiedä langattoman verkon nimeä tai salasanaa

Asennuksen aikana sinulta kysytään langattoman verkon nimeä ja salasanaa, jos sinulla on verkko käytössä. Langattoman verkon nimeen viitataan joskus lyhenteellä SSID ja salasanaan viitataan joskus langattomana avaimena tai suojausavaimena.

Huomaa: Jos verkko ei ole suojattu tai jos käytössä on ethernet-verkko, sillä ei ole salasanaa. Suorita asennus loppuun Squeezeboxin näyttöön tulevien ohjeiden avulla.

Jos tietokoneellasi on Wi-Fi-yhteys, saat verkon nimen selville tietokoneelta.

• Windows – Napsauta langattoman verkon kuvaketta tehtäväpalkissa.

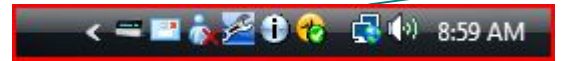

• Windows XP – Kaksoisnapsauta verkkokuvaketta tehtäväpalkissa.

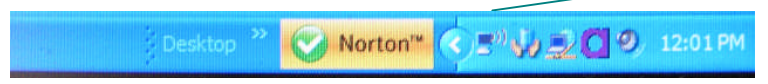

Macintosh – Osoita kerran näytön oikeassa yläkulmassa olevaa Wi-Fi-kuvaketta. Verkon nimen vieressä oleva laatikko
on merkitty.

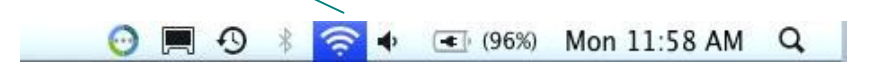

Jos et tiedä langattoman verkon salasanaa:

- Tarkista, oletko kirjoittanut sen jonnekin muistiin.
- Jos asut muiden kanssa, kysy heiltä, tietävätkö he salasanan.
- Ota yhteys kotiverkkosi asentaneeseen henkilöön.
- Tarkista reitittimen ohjeet.
- Pyydä apua reitittimen valmistajalta tai internet-palveluntarjoajalta.

Lisätietoja siitä, kuinka määrität reitittimen toimimaan Squeezeboxin kanssa, on osoitteessa **www.mysqueezebox.com > Tuki** olevassa tietokannassa. Hae tietoja kohdassa **Vianetsintä** reitittimen mallin perusteella.

#### Verkkoani ei ole luettelossa

Squeezebox Radio löytää kaikki kantamalla olevat langattomat verkot ja näyttää ne verkon nimen (eli SSID:n) mukaan. Jos et voi asennuksen aikana valita verkkoa, koska se ei ole Squeezeboxin **Valitse verkko** -valikon luettelossa, toimi seuraavasti:

- Varmista, että Squeezebox Radio on langattoman verkon kantamalla ja ettei sen lähellä ole mahdollisia häiriölähteitä, kuten langattomia puhelimia. Voit testata yhteyden siirtämällä Squeezeboxin lähemmäs reititintä, palauttamalla Squeezeboxin perusasetuksiin ja yrittämällä muodostaa yhteyden uudelleen.
- Jos epäilet, että toiset langattomat verkot estävät Squeezeboxin yhteyden verkkoosi, kokeile vaihtaa langattoman reitittimesi käyttämää kanavaa. Ohjeet tähän ja reitittimen muiden asetusten muuttamiseen löytyvät reitittimen käyttöohjeesta. Tarvittaessa voit myös ottaa yhteyttä reitittimen valmistajaan tai internet-palveluntarjoajaan.
- Kytke reititin irti ja odota 30 sekuntia. Kytke se tämän jälkeen takaisin kiinni, odota muutama minuutti ja tarkista, näkyykö verkon nimeä nyt luettelossa.
- Jos verkon nimeä ei vieläkään näy luettelossa, syy saattaa olla se, että reititin on määritetty olemaan lähettämättä SSID:tä. Tässä tapauksessa voit syöttää verkon nimen manuaalisesti:
  - a. Valitse kohta En näe verkkoani verkkoluettelon alareunasta.
  - b. Valitse seuraavasta ruudusta kohta Anna verkon nimi ja kirjoita nimi manuaalisesti.

Huomaa: Kirjainkoolla on merkitystä verkkonimissä (SSID-nimissä). Jos verkkosi nimi on esimerkiksi OmaVerkko, nimeä omaverkko ei hyväksytä.

*Huomaa*: Saat lisätietoja reitittimen asetuksien käytöstä ja muuttamisesta reitittimen käyttöohjeesta ja verkkosivusta. Voit myös ottaa yhteyden reitittimen valmistajaan tai internet-palveluntarjoajaasi.

#### Verkon salasanaa ei hyväksytty

Jos langattoman verkon salasanaasi ei hyväksytty:

- Kokeile kirjoittaa salasana uudelleen. Salasanassa saattoi olla kirjoitusvirhe.
- Jos verkon salasanaa ei hyväksytä, se saattaa olla ASCII-muodossa. (Tämä koskee vain WEP-salasanoja, jotka ovat joko 5 tai 13 merkkiä pitkiä.) Jos salasanasi on ASCII-muodossa, muunna se heksidesimaaliseksi. Voit etsiä verkosta muuntamissovelluksen tai käyttää sivuston http://slimdevices.com/asciitohex.php muunninta.

Squeezebox Radio noudattaa 802.11-standardia. Soittimessa käytetään WEP-suojauksen heksadesimaalitunnuksia. WEP-tunnukset ovat joko 10 (64-bittiset) tai 26 (128-bittiset) merkin mittaisia. Jos Squeezebox Radioon antamasi salasana on 5 tai 13 merkin pituinen, käytössä on ASCII-suojaustunnus, joka pitää muuntaa heksadesimaaliseksi.

Lisätietoja siitä, miksi salasanaasi ei ehkä hyväksytä, on seuraavassa osiossa nimeltään "Verkkoyhteyttä ei muodosteta".

#### Verkkoyhteyttä ei muodosteta

Useat tekijät voivat vaikuttaa siihen, jos Squeezebox Radio ei voi muodostaa yhteyttä verkkoon salasanan antamisen jälkeen. Yritä seuraavaa:

- Varmista, että olet antanut oikean verkon nimen ja salasanan.
- Tarkista, onko Squeezeboxin luettelossa useita samannimisiä verkkoja. Jos langattoman verkon nimi on jätetty
  valmistajan määrittämäksi oletusnimeksi (esimerkiksi *linksys* tai *netgear*), naapureillasi saattaa olla
  samannnimisiä verkkoja, ja Squeezebox Radio yrittää mahdollisesti muodostaa yhteyden väärään verkkoon.
  Jos ongelma aiheutuu tästä asiasta, koeta muodostaa yhteys toiseen verkkoon tai siirry reitittimen
  verkkosivustoon, uudelleennimeä verkko ja kokeile asennusta uudelleen.
- Tarkista, käytetäänkö reitittimessä MAC-suodatusta. Jos asia on näin, etkä voi poistaa suodatusta käytöstä, lisää Squeezebox Radion MAC-osoitteet reitittimen sallittujen laitteiden taulukkoon. Squeezeboxin MAC-osoitteet sijaitsevat laitteen pohjassa olevassa tarrassa. MAC-suodatus on lisäsuoja, jonka avulla voidaan varmistaa, että tuntemattomat tietokoneet ja muut laitteet eivät voi muodostaa yhteyttä langattomaan verkkoon ilman lupaa.
- Tarkista, miten kaukana Squeezebox Radio on langattomasta reitittimestä. Siirrä Squeezebox lähemmäksi reititintä ja yritä muodostaa yhteys uudelleen.
- Kytke reititin irti ja odota 30 sekuntia. Kytke se tämän jälkeen takaisin ja odota muutama minuutti. Kokeile sitten kirjoittaa salasana uudelleen.

Oletusasetuksen mukaisesti Squeezebox Radio käyttää DHCP (Dynamic Host Configuration Protocol) -palvelinta IPosoitteen muodostamiseen asennuksen aikana. Jos haluat mieluummin käyttää staattista IP-osoitetta, reitittimen DHCPpalvelin pitää poistaa käytöstä Squeezebox Radion asennuksen aikana. Ohjeita reitittimen DHCP-palvelimen käytöstä poistamiseen on saatavissa reitittimen käyttöohjeista tai valmistajalta.

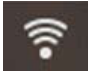

Jos tilarivin Langaton-kuvake on punainen (valkoisen sijaan), internet-yhteys ei ole toiminnassa. Jos kuvake on sininen, Squeezebox Serveriin ei ole yhteyttä.

*Huomaa*: Reitittimiin liittyviin usein kysyttyihin kysymyksiin on vastauksia Logitechin tietokannassa osoitteessa**www.mysqueezebox.com > Tuki**. Siirry kohtaan **Vianetsintä** ja hae tietoja reitittimen tuotenimen perusteella.

*Huomaa*: Saat lisätietoja reitittimen asetuksien käytöstä ja muuttamisesta reitittimen käyttöohjeesta ja verkkosivusta. Voit myös ottaa yhteyden internet-palveluntarjoajaasi tai reitittimen valmistajaan.

#### Yhteys ei muodostu – ethernet

Jos yrität yhdistää Squeezebox Radion verkkoon ethernet-kaapelin välityksellä ja yhteys ei muodostu, toimi seuraavasti:

- Tarkista kaikki verkkoyhteydet. Tarkista myös, että DHCP-palvelin on käytössä reitittimessä.
- Kokeile toista ethernet-johtoa, vaikka yhteys olisi kytkimen tai keskittimen mukaan hyvä.
- Tarkista, että reitittimellä tai käyttöpisteellä on uusin mahdollinen ohjelmisto.

#### Yhteys mysqueezebox.com-sivustoon ei muodostu

Yhteysongelmat mysqueezebox.com-sivustoon johtuvat usein DNS (Domain Name System) -virheistä. Ne voidaan ratkaista reitittimen asetuksien palauttamisella seuraavasti:

• Irrota reititin, odota 30 sekuntia ja liitä se takaisin.

Mahdollisesti reititin pitää myös palauttaa oletusasetuksiin ja sen asennus aloittaa alusta. Ohjeita tähän on reitittimen käyttöoppaassa.

*Huomaa*: Reitittimiin liittyviin usein kysyttyihin kysymyksiin on vastauksia Logitechin tietokannassa osoitteessa **www.mysqueezebox.com > Tuki**. Siirry kohtaan **Vianetsinnän ohje** ja hae tietoja reitittimen tuotenimen perusteella.

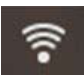

Jos tilarivin Langaton-kuvake on punainen (valkoisen sijaan), internet-yhteys ei ole toiminnassa. Jos kuvake on sininen, Squeezebox Serveriin ei ole yhteyttä.

# Vianetsintä asennuksen jälkeen

#### Musiikki ei toistu

•

Jos yrität soittaa musiikkia Squeezeboxilla, mutta mitään ei kuulu:

- Tarkista Squeezebox Radion äänenvoimakkuuden säätimen asetus.
- Jos käytät Squeezebox Serveriä ja kuuntelet musiikkia tietokoneelta, lisää palomuuriohjelmistoosi poikkeukset:
  - a. Tarkista, että tietokoneen näytössä ei ole palomuurin varoituksia.
  - b. Tarkista, että palomuuriohjelmistoon on lisätty oikeat poikkeukset. Tarvittavat poikkeukset ovat: portti 3483 UDP, portti 3483 TCP ja portti 9000 TCP.
  - Kokeile testinä toistaa toista kappaletta tai radioasemaa.
- Jos Squeezeboxista ei vieläkään kuulu mitään, palauta laite tehdasasetuksiin, asenna se uudelleen ja tarkista, ratkaisiko tämä ongelman.

Jos ongelma ei ratkennut, ota yhteyttä Logitechin tekniseen tukeen.

# Ääni pätkii, vääristyy tai hyppii.

Jos äänenlaatu on huono, langattomassa yhteydessä saattaa olla häiriöitä tai signaali on liian heikko jostain toisesta syystä. Kokeile seuraavaa:

- Siirrä Squeezebox lähemmäs langatonta reititintä tai poista matkalta mahdolliset häiriölähteet, kuten langattomat puhelimet.
- Voit myös kokeilla yhdistää Squeezeboxin suoraan reitittimeen ethernet-kaapelilla. Jos tämä ratkaisee ongelman, syynä on todennäköisesti langattoman verkon signaalin heikkous tai verkon häiriöt.

#### Eteenpäinkelaus- ja taaksepäinkelauspainikkeet eivät toimi

Jos eteenpäinkelaus- ja taaksepäinkelauspainikkeet eivät toimi odottamallasi tavalla, tämä johtuu todennäköisesti toistettavan kappaleen muodosta. Kappaleen kelaaminen FWD- ja REW-painikkeilla toimii seuraavissa tiedostomuodoissa:

- MP3
- FLAC
- WMA standard
- WAV
- AIFF
- OGG
- AAC / M4A
- Apple Lossless

#### Tietokonetta tai musiikkikirjastoa ei ole Oma musiikki -luettelossa

Kun valitset kotivalikon **Oma musiikki** -kohdan, voit yleensä valita yhdestä tai useammasta tietokoneesta, joilla on Squeezebox Server. Squeezebox Serverin sisältämät tietokoneet ovat luettelossa samalla nimellä kuin verkossa. Tavallisesti nimi on esimerkiksi seuraavanlainen: **JOUNIN TIETOKONE**.

*Huomaa*: Jos olet antanut musiikkikirjastolle nimen Squeezebox Serverin kohdassa **Ohjauspaneeli > Musiikkikirjasto**, kyseinen nimi näkyy luettelossa, kun valitset Squeezeboxin kotivalikosta kohdan **Oma musiikki**.

Huomaa: Jos vain yhdellä paikallisella tietokoneella on Squeezebox Server, tietokone näkyy luettelossa vain ensimmäisellä kerralla, kun valitset kohdan Oma musiikki. Tämän jälkoon laita siirtuv kohdasta Oma musiikki suoraan Artisti Albumit Conra valikkoor

Oma musiikki. Tämän jälkeen laite siirtyy kohdasta Oma musiikki suoraan Artisti-Albumit-Genre-valikkoon.

Jos haluat toistaa tietokoneelle tallennettua musiikkikokoelmaa, mutta tietokoneen nimeä ei näy kohdassa **Oma musiikki**:

- Varmista, että olet asentanut Squeezebox Serverin osoitteesta www.mysqueezebox.com.
- Varmista, että Squeezebox Server on toiminnassa.
  - a. Windows: Napsauta ilmaisinalueen Squeezebox Server -kuvaketta. Valitse Avaa ohjauspaneeli. Mac: Siirry kohtaan Järjestelmäasetukset ja valitse Squeezebox Server.
  - b. Jos Squeezebox Server ei ole **Palvelimen tila** -välilehden mukaan toiminnassa, valitse kohta **Käynnistä Squeezebox Server**.
- Käynnistä tietokone uudelleen.
- Jos käytät jonkin muun valmistajan palomuuria (esimerkiksi Trend Micro, Norton, McAfee tai OneCare), etsi
  lisätietoja tietokannastamme osoitteessa www.mysqueezebox.com > Tuki. Etsi kohdasta Vianetsinnän ohje
  tietoja palomuurisi nimen perusteella. Jos palomuuriasi ei mainita tietokannassamme, lisää seuraavat poikkeukset
  kolmelle portille: portti 3483 UDP, portti 3483 TCP ja portti 9000 TCP. Jos tarvitset tietoa tämän muutoksen
  tekemisestä palomuuriohjelmistossasi, suorita internetissä haku sanoilla "poikkeukset (exceptions), portit (ports), *alomuurisovelluksesi nimi>*" tai ota yhteyttä palomuuriohjelmistosi valmistajan tekniseen tukeen.
- Tarkista, että Squeezebox Radiolla on yhteys samaan verkkoon kuin Squeezebox Serverillä. Jos käytettävissä
  on useita verkkoja, tietokone saattaa olla yhteydessä yhteen verkkoon (joko ethernet-kaapelilla tai langattomasti),
  ja Squeezebox Radio on asetettu muodostamaan yhteys toiseen verkkoon.
- Jos verkkosi käyttää useita reitittimiä tai Voice over IP:tä (VOIP) tai jos kuulut yritysverkkoon, jonka kokoonpano
  on monimutkainen tai segmentoitu, varmista että tietokoneesi ja Squeezebox Radiosi kuuluvat samaan
  verkkoalueeseen. Tämän ansiosta Squeezebox Radio voi muodostaa automaattisesti yhteyden tietokoneesi
  Squeezebox Serveriin.
- Tarkista, että Squeezebox Server etsii musiikkia oikeasta sijainnista:
  - a. Windows: Napsauta ilmaisinalueen Squeezebox Server -kuvaketta. Valitse Avaa ohjauspaneeli. Mac: Siirry kohtaan Järjestelmäasetukset ja valitse Squeezebox Server.
  - b. Valitse Musiikkikirjasto-välilehti.
  - c. Etsi musiikki- ja soittoluettelokansiot, jotka haluat Squeezeboxin musiikkikirjastoon, ja napsauta kansioita.
  - d. Valitse Käytä.

Squeezebox Server tarkistaa tietokoneesi ja luo valinnoistasi hakemiston musiikkikirjastoon.

#### En voi kuunnella omaa musiikkikokoelmaani

Jos et voi muodostaa yhteyttä omaan musiikkikokoelmaasi, Squeezebox Radio ei ehkä löydä tietokonettasi. Tarkista seuraavat kohdat selvittääksesi ongelman syyn:

- Varmista, että Squeezebox Server on asennettu ja toiminnassa.
- Selvitä, aiheuttaako palomuurisi yhteysongelmia.
- Varmista, että verkkoympäristösi aliverkot tai verkkoalueet eivät aiheuta ongelmia. Ongelmia saattaa esiintyä seuraavissa tapauksissa:
  - o Verkossasi olevat kaksi palvelinta palvelevat eri IP-malleja
  - Käytössäsi on VLAN (Virtual Local Area Network) -verkko, joka palvelee eri aliverkkoja langallisille ja langattomille yhteyksille
  - o Squeezebox Radio on yhteydessä johonkin toiseen kuin omaan verkkoosi

Jos Squeezebox Server on toiminnassa tietokoneessa, joka on osa langatonta verkkoasi, tietokoneesi nimi näkyy tavallisesti Squeezebox Radion **Oma musiikki** -valikossa.

*Huomaa*: Jos olet antanut musiikkikirjastolle nimen Squeezebox Serverin kohdassa **Ohjauspaneeli > Musiikkikirjasto**, kyseinen nimi näkyy luettelossa, kun valitset Squeezeboxin kotivalikosta kohdan **Oma musiikki**.

Jos asennus onnistui, mutta musiikkikokoelmaasi ei voi kuunnella Squeezebox Radiolla, ongelma saattaa johtua musiikin tiedostomuodosta.

#### **Onko Squeezebox Server toiminnassa?**

Varmista, että Squeezebox Server on toiminnassa tietokoneessasi. Muuten Squeezebox ei voi löytää tietokonetta tai muodostaa yhteyttä siihen.

- 1. Jos et ole vielä ladannut ja asentanut Squeezebox Serveriä, siirry osoitteeseen <u>www.mysqueezebox.com</u> ja valitse kohta Lataa Squeezebox Server.
- 2. Squeezebox Serverin toiminnan tarkistaminen:
  - a. Windows: Napsauta ilmaisinalueen Squeezebox Server -kuvaketta. Valitse **Avaa ohjauspaneeli**. Mac: Siirry kohtaan **Järjestelmäasetukset** ja valitse **Squeezebox Server**.
  - b. Jos Squeezebox Server ei ole Palvelimen tila -välilehden mukaan toiminnassa, valitse kohta Käynnistä Squeezebox Server.

#### Aiheuttaako palomuuri ongelmia?

Jos tietokoneessasi on jonkin muun valmistajan palomuuriohjelmisto, se saattaa aiheuttaa Squeezeboxin yhteysongelmia. Jos kyse saattaa olla tästä, kokeile seuraavaa:

- Nopea tapa ongelman selvittämiseen on palomuurin poistaminen väliaikaisesti käytöstä, jotta Squeezebox Radio voi kommunikoida tietokoneesi kanssa.
- Jos palomuurin sammuttaminen sallii Squeezebox Radion muodostaa yhteyden musiikkiisi, palomuurisi on todennäköisesti määritetty rajoittamaan yhteydet tiettyihin paikallisiin isäntiin. Ota palomuuri takaisin käyttöön ja toimi seuraavasti:
  - Jos käytät jonkin muun valmistajan palomuuria (esimerkiksi Trend Micro, Norton, McAfee tai OneCare), etsi lisätietoja tietokannastamme osoitteessa www.mysqueezebox.com > Tuki. Etsi kohdasta Vianetsinnän ohje tietoja palomuurisi nimen perusteella.
  - b. Jos palomuuriasi ei mainita tietokannassamme, siirry palomuuriohjelmistoon ja lisää seuraavat poikkeukset kolmelle portille:

| Nimi                 | Portin nro | Protokolla |
|----------------------|------------|------------|
| Squeezebox Discovery | 3483       | UDP        |
| Squeezebox Control   | 3483       | TCP        |
| Squeezebox Web       | 9000       | TCP        |

Jos tarvitset tietoa tämän muutoksen tekemisestä palomuuriohjelmistossasi, suorita internetissä haku sanoilla "poikkeukset (exceptions), portit (ports), *<palomuurisovelluksesi nimi>*" tai ota yhteyttä joko internetpalveluntarjoajasi tai palomuuriohjelmistosi valmistajan tekniseen tukeen.

Ota yhteyttä verkkoalan ammattilaiseen, mikäli et ole varma, miten verkkoasetukset pitää määrittää.

#### Tuetut tiedostomuodot

Jos tietokoneellesi tallennettu musiikki ei soi Squeezebox Radiossa:

- Tarkista, etteivät musiikkitiedostot ole DRM (Digital Rights Management) -suojattuja. Jos ostit musiikkia iTunes Store -kaupasta ennen vuotta 2009, tiedostot saattavat olla DRM-suojattuja. Tässä tapauksessa Apple poistaa DRM-suojauksen maksua vastaan. iTunes Plus -raidat ja vuonna 2009 tai sen jälkeen ostetut iTunes-kappaleet eivät ole DRM-suojattuja.
- Varmista, että Squeezebox Server on toiminnassa ja että järjestelmän mahdolliset palomuurit on määritetty sallimaan tietokoneen ja Squeezeboxin väliset yhteydet.
- Tarkista musiikkitiedostojen tyyppi ja varmista, että se kuuluu tuettuihin tiedostotyyppeihin. Squeezebox Radio voi toistaa seuraavia musiikkitiedostomuotoja:
  - o MP3
  - o FLAC
  - o WMA standard
  - o WAV
  - o AIFF
  - o OGG
  - o AAC / M4A
  - o Apple Lossless

Lisäksi seuraavat tiedostotyypit muunnetaan automaattisesti tuettuun muotoon Squeezebox Serverin sisältämän muuntimen avulla: WMA Lossless, Monkey's Audio (.APE).

Musiikin tiedostomuodon selvittäminen:

- 1. Valitse kappale, jota haluat kuunnella.
- 2. Älä kuitenkaan toista kappaletta, vaan paina Lisää (+) -painiketta.

Squeezebox Radio ei voi soittaa iTunes-kaupasta ostettuja kappaleita, joissa on DRM (Digital Rights Management) - suojaus. Voit toistaa iTunes-kaupasta ostettuja kappaleita, jos:

- Olet ostanut iTunes Plus -kappaleita, joita ei ole salattu ja jotka eivät sisällä DRM-suojausta. tai
- Olet ostanut iTunes-kappaleet vuonna 2009 tai sen jälkeen. Apple poisti DRM-suojauksen iTunes-kaupassa myytävistä kappaleista vuonna 2009. tai
- Maksat Applelle korvauksen DRM-suojauksen poistamiseksi kappaleista, jotka ostit iTunes-kaupasta ennen vuotta 2009.

Squeezebox Radio tunnistaa soittoluetteloita, jotka on tallennettu erilaisilla soitinsovelluksilla, mukaan lukien iTunes ja Windows Media Player. Tuettuihin soittoluettelomuotoihin kuuluvat: PLS-tiedostot, M3U-tiedostot (WinAMP) ja WPL-tiedostot (Windowsin soittoluettelot).

#### iTunes-kappaleeni eivät toistu

Applen iTunes on musiikinhallintaohjelma, jonka avulla voit järjestää kokoelmasi, kopioida CD-levyjä sekä luoda ja hallita soittoluetteloita. Ohjelma on myös yhteydessä iTunes Store -kauppaan, jossa Apple myy musiikkia, videoita ja podcastlähetyksiä. Suuri osa iTunes-kaupasta ennen vuotta 2009 ostetuista kappaleista on suojattu Applen DRM-ohjelmistolla.

#### Applen DRM (Digital Rights Management) -suojauksen selvittäminen

Jos iTunes-kappaleesi eivät soi Squeezeboxissa, ne on todennäköisesti suojattu Applen omistusoikeuksellisella DRM (Digital Rights Management) -ohjelmistolla. Myös muut musiikkiverkkokaupat käyttävät DRM-suojausta ladattavissa kappaleissa. Ota yhteys verkkokauppaan, jos et ole varma, ovatko kappaleesi DRM-suojattuja.

Voit toistaa iTunes-kaupasta ostettuja kappaleita, jos:

- Olet ostanut iTunes Plus -kappaleita, joita ei ole salattu ja jotka eivät sisällä DRM (Digital Rights Management) suojausta. tai
- Olet ostanut iTunes-kappaleet vuonna 2009 tai sen jälkeen. Apple poisti DRM-suojauksen iTunes-kaupassa myytävistä kappaleista vuonna 2009. tai
- Maksat Applelle korvauksen DRM-suojauksen poistamiseksi kappaleista, jotka ostit iTunes-kaupasta ennen vuotta 2009.

Jos olet varmistanut, että kappaleet eivät ole DRM-suojattuja, mutta iTunes-musiikki ei silti soi, kokeile määrittää Squeezebox Radio käyttämään iTunes-kirjastoasi:

- 1. Windows: Napsauta ilmaisinalueen Squeezebox Server -kuvaketta. Valitse Avaa ohjauspaneeli. Mac: Siirry kohtaan Järjestelmäasetukset ja valitse Squeezebox Server.
- 2. Valitse Lisäasetukset-välilehdeltä kohta Lisäasetukset.
- 3. Valitse Squeezebox Serverin verkkokäyttöliittymästä **iTunes**-välilehti ja varmista, että Käytä iTunesia -ruudussa on valintamerkki. Jos ruutua ei ole valittu, lisää siihen valintamerkki ja valitse Käytä.
- 4. Valitse Perusasetukset-välilehti.
- 5. Tarkista, että Musiikkikansio-ruutu on tyhjä ja valitse Käytä.
- 6. Siirry samalla sivulla kohtaan **Tarkista musiikkikirjasto uudelleen**, valitse Tyhjennä kirjasto ja tarkista kaikki uudelleen ja käynnistä tarkistus napsauttamalla Tarkista uudelleen -painiketta.

Tarkista, voiko Squeezebox nyt käyttää musiikkiasi.

Jos suoritit edellä mainitut toimet, mutta musiikki tai soittoluettelot eivät silti näy, kokeile tyhjentää kirjasto ja tarkistaa musiikkikansiosi uudelleen:

- 1. Windows: Napsauta ilmaisinalueen Squeezebox Server -kuvaketta. Valitse Avaa ohjauspaneeli. Mac: Siirry kohtaan Järjestelmäasetukset ja valitse Squeezebox Server.
- 2. Valitse Lisäasetukset-välilehdeltä kohta Lisäasetukset.
- 3. Valitse Squeezebox Serverin verkkokäyttöliittymästä iTunes-välilehti.
- 4. Kirjoita polku tiedostoon kohdassa iTunes Music Library.XML -tiedoston sijainti.
  - Windows XP:ssä oletuspolku on C:\Documents and Settings\käyttäjänim\My Documents\My Music\iTunes\
  - Windows Vistassa oletuspolku on C:\Users\käyttäjänim\Music\iTunes\iTunes Music Library.xml
  - Mac OS X:ssä oletuspolku on /Users/käyttäjänimi/Music/iTunes
- 5. Määritä kohdassa iTunes-musiikkikansio kansio, johon musiikkitiedostot on tallennettu.
- 6. Siirry Perusasetukset-välilehteen. Siirry kohtaan Tarkista musiikkikirjasto uudelleen, valitse Tyhjennä kirjasto ja tarkista kaikki uudelleen ja valitse sitten Tarkista uudelleen.

#### Lisäkohteiden tarkistaminen

Jos iTunes-kappaleet eivät vieläkään soi, tarkista seuraavat lisäkohdat:

- Tarkista, että järjestelmäsi palomuurit on määritetty sallimaan tietoliikenne Squeezebox Radion ja tietokoneen välillä.
- Tarkista myös musiikkitiedostojen tyyppi ja varmista, että se kuuluu tuettuihin tiedostotyyppeihin.

Jos ongelmat iTunesin käytössä jatkuvat sen jälkeen, kun olet suorittanyt yllä olevat toimenpiteet, ota yhteyttä Logitechin tekniseen tukeen.

#### Squeezebox Radio ei löydä kaikkia omia musiikkitiedostojani

Kun olet ladannut ja asentanut Squeezebox Serverin, ohjelmisto tarkistaa tietokoneesi ja etsii musiikkitiedostot. Squeezeboxin musiikkikirjastoon lisätään hakemisto musiikkitiedostoistasi.

#### Varmista, että sinulla on yksi musiikkikansio

Jos kaikki tietokoneellasi olevat musiikkitiedostot eivät näy Squeezeboxin **Oma musiikki** -valikossa, varmista, että kaikki tiedostot ovat samassa paikassa tietokoneella. Voit tallentaa kaikki tiedostot yhteen kansioon, luoda alikansioita kappaleiden järjestämisen helpottamiseksi tai lisätä pikakuvakkeita tiedostoihin, jotka ovat toisissa kansioissa. Ohjelmisto, jota käytät tiedostojen kopioimiseen CD-levyiltä (esimerkiksi iTunes tai Windows Media Player), saattaa tehdä tämän automaattisesti.

#### Tarkista tunnisteet

Jos et näe musiikkitiedostojasi **Oma musiikki > Artistit, Albumit** -valikossa, niitä ei ehkä ole merkitty oikeilla tunnisteilla. Tässä tapauksessa Squeezebox Server on lukenut onnistuneesti kaikki musiikkitiedostosi, mutta ne eivät näy odotetusti luettelossa, koska musiikkitunnisteet ovat vääriä tai puuttuvat kokonaan.

Voit tarkistaa, johtuuko ongelma vääristä tunnisteista esimerkiksi seuraavasti:

• Siirry kotivalikossa kohtaan Oma musiikki > Albumit.

Tarkista, onko albumit luetteloitu väärin tai onko luettelossa kohta Ei albumia. Squeezebox Server käyttää tätä luokitusta, kun se ei löydä oikeita tunnisteita albumin luokittelemista varten.

Tunnisteiden muokkaamiseen on useita ilmaisia ja maksullisia ohjelmia. Usein ongelma korjaantuu, jos muokkausohjelmasi voi poistaa tunnisteet kokonaan ja luoda ne uudelleen.

#### Tarkista musiikkikansio uudelleen

Jos Squeezebox Radio ei löydä kaikkia musiikkitiedostojasi, kokeile tarkistaa tietokoneen musiikkikansio uudelleen.

Musiikkikokoelman manuaalinen uudelleentarkistaminen:

- 1. Windows: Napsauta ilmaisinalueen Squeezebox Server -kuvaketta. Valitse Avaa ohjauspaneeli. Mac: Siirry kohtaan Järjestelmäasetukset ja valitse Squeezebox Server.
- Valitse Palvelimen tila -välilehdeltä kohta Tarkista uudelleen.

Toiminto on hyödyllinen myös silloin, jos teet usein muutoksia musiikkikokoelmaasi.

# Kirjaston tyhjentäminen, uudelleentarkistaminen, välimuistissa olevien tiedostojen poistaminen

Jos musiikkitiedostosi ovat tuetussa muodossa, mutta osa kappaleiden nimistä tai kansitaiteesta puuttuu tai ovat virheellisiä, kokeile tyhjentää Squeezebox Serverin musiikkikirjasto. Tarkista sitten tietokone uudelleen ja poista välimuistissa olevat tiedostot.

Varmista ensin, että Squeezebox Server tarkistaa kansion, johon musiikkitiedostot on tallennettu:

- 1. Windows: Napsauta ilmaisinalueen Squeezebox Server -kuvaketta. Valitse Avaa ohjauspaneeli. Mac: Siirry kohtaan Järjestelmäasetukset ja valitse Squeezebox Server.
- 2. Valitse Musiikkikirjasto-välilehti.
- 3. Tarkista, että Musiikkikansio osoittaa tietokoneen kansioon, joka sisältää musiikkitiedostosi. Jos näin ei ole, kirjoita musiikkikansion polku ja valitse Käytä.

Kirjaston tyhjentäminen ja tietokoneen musiikkikansion uudelleentarkistaminen:

- 1. Windows: Napsauta ilmaisinalueen Squeezebox Server -kuvaketta. Valitse Avaa ohjauspaneeli. Mac: Siirry kohtaan Järjestelmäasetukset ja valitse Squeezebox Server.
- 2. Valitse **Palvelimen tila** -välilehden avattavasta valikosta Tyhjennä kirjasto ja tarkista kaikki uudelleen. Valitse sitten **Tarkista uudelleen**.

Squeezebox Server tarkistaa musiikkitiedostot ja rakentaa uudelleen tietokannat, joita se käyttää kokoelman tietojen näyttämiseen, mukaan luettuna levykannet.

Välimuistissa olevien tiedostojen poistaminen:

- 1. Windows: Napsauta ilmaisinalueen Squeezebox Server -kuvaketta. Valitse Avaa ohjauspaneeli. Mac: Siirry kohtaan Järjestelmäasetukset ja valitse Squeezebox Server.
- 2. Valitse Squeezebox Serverin Ohjauspaneelista **Palvelimen tila** -välilehti ja valitse sitten **Pysäytä Squeezebox Server**.
- 3. Siirry Lisäasetukset-välilehteen ja valitse kohta Tyhjennä välimuistikansio.
- 4. Valitse Käytä.

#### Haluan vaihtaa kielen

Voit vaihtaa kielen, jota käytetään Squeezebox-laitteessa, osoitteessa mysqueezebox.com ja Squeezebox Serverin verkkokäyttöliittymässä.

#### Squeezebox

Squeezeboxin kielen vaihtaminen:

 Siirry Squeezeboxin kotivalikossa kohtaan Asetukset > Lisäasetukset > Kieli ja valitse haluamasi kieli.

#### mysqueezebox.com

Mysqueezebox.com-sivuston kielen vaihtaminen:

- 1. Siirry tietokoneella osoitteeseen www.mysqueezebox.com.
- 2. Valitse Tilin asetukset ja siirry Kieli-kohtaan valitaksesi kielen.

#### **Squeezebox Server**

Squeezebox Serverin kielen vaihtaminen:

- 1. Windows: Napsauta ilmaisinalueen Squeezebox Server -kuvaketta. Valitse **Avaa ohjauspaneeli**. Mac: Siirry kohtaan **Järjestelmäasetukset** ja valitse **Squeezebox Server**.
- 2. Valitse Lisäasetukset-välilehdeltä Lisäasetukset.
- 3. Valitse haluamasi kieli Perusasetukset-välilehdeltä.
- 4. Valitse Käytä ja Sulje.
- 5. Päivitä selaimesi, jotta uusi kieli otetaan käyttöön.

# Logitechin<sup>®</sup> laitteiden rajoitettu tuotetakuu

Logitech takaa, että ostamassasi Logitech-laitteistossa ei ilmene materiaali- eikä valmistusvirheitä 2 vuoden aikana alkaen tuotteen hankintapäivästä. Takuu ei ole siirrettävissä toiselle henkilölle, vaan se on rajoitettu alkuperäisen ostajan nimiin, mikäli paikallinen voimassa oleva laki ei kiellä tällaista rajoitusta. Takuu antaa asiakkaalle erityisiä oikeuksia, ja asiakkaalla saattaa olla myös muita oikeuksia, jotka vaihtelevat paikallisten lakien mukaan.

Logitechin koko korvausvastuu ja asiakkaan ainoa takuuoikeus siinä tapauksessa, että tuotteen kunto ei vastaa takuussa määriteltyä kuntoa, on Logitechin valinnan mukaan (1) korjata tai vaihtaa laitteisto tai (2) hyvittää maksettu summa sillä edellytyksellä, että laitteisto palautetaan ostopisteeseen tai muuhun Logitechin vastaavaan pisteeseen ostokuitin tai päivätyn ja eritellyn kuitin mukaan. Toimitus- ja käsittelykulut saattavat langeta asiakkaan maksettaviksi paitsi siinä tapauksessa, että voimassa oleva paikallinen laki kieltää niiden langettamisen. Logitech saattaa käyttää valintansa mukaan uusia, kunnostettuja tai hyväkuntoisia käytettyjä osia laitteiston korjauksen tai vaihdon yhteydessä. Kaikilla vaihdetuilla laitteistoilla on takuu, joka kestää alkuperäisen takuuajan jäljellä olevan ajan tai kolmekymmentä (30) vuorokautta (näistä on voimassa pitempi vaihtoehto) tai muun ajan, jonka asiakkaan maan lainsäädäntö määrää.

Takuu ei kata ongelmia eikä vaurioita, jotka aiheutuvat (1) onnettomuudesta, liiallisesta käytöstä, väärinkäytöstä tai valtuuttamattoman henkilön suorittamasta korjaus-, muunnos- tai purkamistoimenpiteestä; (2) asiattomasta käyttötavasta tai huollosta, tuotteen käyttöohjeiden vastaisesta käytöstä tai laitteiston kytkemisestä vääränlaiseen jännitelähteeseen; tai (3) sellaisten kulutustavaroiden kuten esim. paristojen käytöstä, jotka eivät ole Logitechin toimittamia, paitsi siinä tapauksessa, että paikallinen, voimassa oleva laki kieltää tällaisen rajoituksen.

#### Kuinka saan takuussa määriteltyä tukea.

Hyväksytyt korvausvaatimukset käsitellään normaalisti tuotteen ostopaikan kautta ensimmäisten kolmenkymmenen (30) vuorokauden kuluessa ostopäivästä luettuna. Tämä ajanjakso saattaa kuitenkin vaihdella riippuen siitä, mistä asiakas on ostanut tuotteensa - tarkista ostopaikkaa koskevat yksityiskohdat Logitechiltä tai jälleenmyyjältäsi. Sellaiset korvausvaatimukset ja kaikki muut tuotetta koskevat kysymykset, joita ei voida käsitellä ostopaikassa, tulee osoittaa suoraan Logitechille. Logitechin osoitteet ja asiakaspalveluiden yhteystiedot ovat nähtävissä tuotteen mukana tulleessa dokumentaatiossa sekä Logitechin verkkosivustolla osoitteessa www.logitech.com/support.

Vastuuta koskeva rajoitus. LOGITECH EI VASTAA MISTÄÄN ERITYISESTÄ, EPÄSUORASTA, ONNETTOMUUDEN AIHEUTTAMASTA TAI ONNETTOMUUDEN JÄLKISEURAUKSENA ILMENEVÄSTÄ VAURIOSTA, MUKAAN LUKIEN MUTTA EI RAJOITTUEN SEURAAVIIN: TALOUDELLISEN TUOTON, TULOJEN JA TIETOJEN (SUORAT TAI EPÄSUORAT) MENETYKSET JA KAUPALLINEN MENETYS SEN SEURAUKSENA, ETTÄ TUOTTEEN KUNTO EI VASTAA SUORASTI TAI VIITTEELLISESTI ILMAISTUN TAKUUN MÄÄRITTELEMÄÄ KUNTOA, VAIKKA LOGITECHIÄ OLISI VAROITETTU SELLAISEN VAURION MAHDOLLISUUDESTA.

Epäsuorasti ilmaistun takuun kesto. EPÄSUORASTI ILMAISTU TAKUU TAI TAKUU, JOKA KOSKEE TÄMÄN LAITTEISTON KÄYTTÖKELPOISUUTTA TAI SOVELTUVUUTTA ERITYISEEN KÄYTTÖTARKOITUKSEEN, ON RAJOITETTU KESTOLTAAN TUOTETTA KOSKEVAN VOIMASSA OLEVAN LAINSÄÄDÄNNÖN MUKAISEKSI AJAKSI, PAITSI SIINÄ TAPAUKSESSA, ETTÄ PAIKALLINEN, VOIMASSA OLEVA LAKI KIELTÄÄ TÄLLAISEN RAJOITUKSEN.

Lisäoikeudet. Jotkin oikeusjärjestykset eivät salli ilmoitettua takuuaikaa koskevia rajoituksia tai hyväksy satunnaisten tai seuraamuksellisten vahinkojen poissulkemista tai rajoittamista, joten saattaa olla, että yllä oleva rajoitus tai poissulkeminen ei koske käyttäjää. Tämä takuu antaa käyttäjälle tietyt lailliset oikeudet; muut mahdolliset oikeudet määräytyvät osavaltion, maan tai jonkin muun lainsäädäntöalueen mukaan.

Kansalliset lakisääteiset oikeudet. Kuluttajilla on lakisääteisiä oikeuksia, joista on määrätty voimassa olevissa, kulutustavaroiden myyntiä koskevissa kansallisissa laeissa. Tämä rajoitettu takuu ei vaikuta sellaisiin oikeuksiin.

Ei muuta takuuta. Logitechin kauppiaat, edustajat ja työntekijät eivät ole oikeutettuja tekemään muutoksia, pidennyksiä eivätkä lisäyksiä tähän takuuseen.

Takuuajat. Huomaa, että Euroopan unionin sisällä kaikki alle kahden vuoden pituiset takuukaudet pidennetään kahden vuoden mittaisiksi.

Logitechin osoite. Logitech Europe S.A. - CH-1110 Morges - Sveitsi

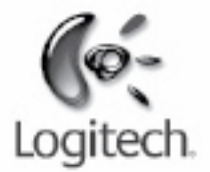

# logitech.com

© 2009 Logitech. Kaikki oikeudet pidätetään. Logitech, Logitech-logo ja muut Logitech-tuotemerkit ovat Logitechin omaisuutta ja saattavat olla rekisteröityjä. Kaikki muut tavaramerkit ovat omistajiensa omaisuutta. Logitech ei vastaa mistään virheistä, joita tässä käyttöoppaassa voi esiintyä. Tämän osion tiedot saattavat muuttua ilman erillistä ilmoitusta.

Apple, Mac ja Macintosh ovat Apple Inc:in rekisteröityjä tavaramerkkejä Yhdysvalloissa ja muissa maissa. Termi Wi-Fi<sup>®</sup> on Wi-Fi Alliancen<sup>®</sup> rekisteröity tavaramerkki.